## Hortonworks Data Platform

## Installing Hadoop Using Apache Ambari

(Feb 6, 2013)

docs.hortonworks.com

#### Hortonworks Data Platform : Installing Hadoop Using Apache Ambari

Copyright © 2012, 2013 Hortonworks, Inc. Some rights reserved.

The Hortonworks Data Platform, powered by Apache Hadoop, is a massively scalable and 100% open source platform for storing, processing and analyzing large volumes of data. It is designed to deal with data from many sources and formats in a very quick, easy and cost-effective manner. The Hortonworks Data Platform consists of the essential set of Apache Hadoop projects including MapReduce, Hadoop Distributed File System (HDFS), HCatalog, Pig, Hive, HBase, Zookeeper and Ambari. Hortonworks is the major contributor of code and patches to many of these projects. These projects have been integrated and tested as part of the Hortonworks Data Platform release process and installation and configuration tools have also been included.

Unlike other providers of platforms built using Apache Hadoop, Hortonworks contributes 100% of our code back to the Apache Software Foundation. The Hortonworks Data Platform is Apache-licensed and completely open source. We sell only expert technical support, training and partner-enablement services. All of our technology is, and will remain free and open source.

Please visit the Hortonworks Data Platform page for more information on Hortonworks technology. For more information on Hortonworks services, please visit either the Support or Training page. Feel free to Contact Us directly to discuss your specific needs.

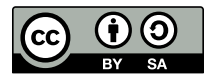

Except where otherwise noted, this document is licensed under Creative Commons Attribution ShareAlike 3.0 License. http://creativecommons.org/licenses/by-sa/3.0/legalcode

## **Table of Contents**

| 1. Getting Ready to Install                                        | 1    |
|--------------------------------------------------------------------|------|
| 1.1. Understand the Basics                                         | 1    |
| 1.2. Meet Minimum System Requirements                              | 2    |
| 1.2.1. Hardware Recommendations                                    | 2    |
| 1.2.2. Operating Systems Requirements                              | 2    |
| 1.2.3. Browser Requirements                                        | 3    |
| 1.2.4. Software Requirements                                       | 3    |
| 1.2.5. Database Requirements                                       | 4    |
| 1.3. Decide on Deployment Type                                     | 4    |
| 1.4. Collect Information                                           | 4    |
| 1.5. Prepare the Environment                                       | 4    |
| 1.5.1. Check Existing Installs                                     | 5    |
| 1.5.2. Set Up Password-less SSH                                    | 5    |
| 1.5.3. Enable NTP on the Cluster and on the Browser Host           | 6    |
| 1.5.4. Check DNS                                                   | 6    |
| 1.5.5. Disable SELinux                                             | 7    |
| 1.5.6. Disable iptables                                            | 8    |
| 1.5.7. Disable PackageKit                                          | 8    |
| 1.5.8. Check umask Value                                           | 8    |
| 1.6. Optional: Configure the Local Repositories                    | 8    |
| 2. Running the Installer                                           | . 11 |
| 2.1. Set Up the Bits                                               | 11   |
| 2.1.1. RHEL/CentOS 5.x                                             | 12   |
| 2.1.2. RHEL/CentOS 6.x                                             | 12   |
| 2.1.3. SLES 11                                                     | . 12 |
| 2.2. Set Up the Server                                             | 13   |
| 2.2.1. Setup Options                                               | . 13 |
| 2.3. Optional: Set Up LDAP or Active Directory Authentication      | . 14 |
| 2.4. Optional: Change the Ambari Server Port                       | 15   |
| 2.5. Start the Ambari Server                                       | 15   |
| 3. Installing. Configuring, and Deploving the Cluster              | . 17 |
| 3.1. Log into Apache Ambari                                        | 17   |
| 3.2. Welcome                                                       | 17   |
| 3.3. Select Stack                                                  | 17   |
| 3.4. Install Options                                               | 17   |
| 3.5. Confirm Hosts                                                 | . 18 |
| 3.6. Choose Services                                               | 18   |
| 3.7. Assign Masters                                                | 19   |
| 3.8. Assign Slaves and Clients                                     | 19   |
| 3.9. Customize Services                                            | . 20 |
| 3.9.1. Properties That Depend on Service Usernames/Groups          | 20   |
| 3.9.2. Recommended Memory Configurations for the MapReduce Service | 21   |
| 3.10. Review                                                       | . 21 |
| 3.11. Install. Start and Test                                      | 21   |
| 3.12. Summary                                                      | 22   |
| 4. Troubleshooting Ambari Deployments                              | . 23 |
| 4.1. Getting the Logs                                              | 23   |
| 4.2. Ouick Checks                                                  | 23   |
|                                                                    |      |

| 4.3. Specific Issues                                                                               | 23        |
|----------------------------------------------------------------------------------------------------|-----------|
| 4.3.1. Problem: Browser crashed before Install Wizard completed                                    | 24        |
| 4.3.2. Problem: Install Wizard reports that the cluster install has failed                         | 24        |
| 4.3.3. Problem: "Unable to create new native thread" exceptions in HDFS                            |           |
| DataNode logs or those of any system daemon                                                        | 25        |
| 4.3.4. Problem: The "vum install ambari-server" Command Fails                                      | 25        |
| 4.3.5. Problem: HDFS Smoke Test Fails                                                              | 25        |
| 4.3.6. Problem: The HCatalog Daemon Metastore Smoke Test Fails                                     | 26        |
| 4.3.7 Problem: MySQL and Nagios fail to install on RightScale CentOS 5                             |           |
| images on EC2                                                                                      | 27        |
| 4 3 8 Problem: Trouble starting Ambari on system reboot                                            | 27        |
| 4 3 9 Problem: Metrics and Host information display incorrectly in Ambari                          | 27        |
| Weh                                                                                                | 27        |
| 4 3 10 Problem: On SLISE 11 Ambari Agent crashes within the first 24 hours                         | 27        |
| 4.5.10. Hobem. Of 505E THAnbarr Agent clashes within the first 24 hours                            | 28        |
| 1 3 11 Problem: Attempting to Start HBase REST server causes either REST                           | 20        |
| 4.5. The roblem. Attempting to start house KEST server causes entier KEST                          | 20        |
| 4.3.12 Problem: Multiple Ambari Agent processes are rupping, causing re                            | 20        |
| 4.5.12. Problem. Multiple Amban Agent processes are running, causing re-                           | 28        |
| 1 3 13 Problem: Some graphs do not show a complete hour of data until                              | 20        |
| the cluster has been running for an hour                                                           | 28        |
| A 3 14 Problem: After performing a cluster install the Nagios server is not                        | 20        |
| 4.5.14. Froblem. After performing a cluster install the Magios server is not                       | 20        |
| A 3 15 Problem: A service with a customized service user is not appearing                          | 29        |
| 4.5. 15. Floblem. A service with a customized service user is not appearing properly in Ambari Web | 20        |
| 4.2.16. Problem: Undeted configuration changes are not pucked to client/                           | 29        |
| 4.5. To. Problem. Opdated configuration changes are not pushed to client/                          | 20        |
| 4.2.17 Problem: Trying to upgrade Ambari Server on SLES produces error 2                           | 29        |
| 4.5.17. Problem. Trying to upgrade Amban Server on SLES produces errol 5                           | 0<br>21   |
| 5. Appendix. Installing Amban Agents Manually                                                      | 21<br>21  |
|                                                                                                    | 21<br>21  |
| 5.2. SLES                                                                                          | ו כ<br>ככ |
| 7. Appendix: Ungrading Operating Systems on an Ambari based Hadoon Installation                    | 52        |
| 7. Appendix. Opgrading Operating systems on an Amban-based Hadoop installation                     | 22        |
| 8 Appendix: Upgrading Ambari Server from 120/121/122/1225/1225/1227                                | 22        |
| to 1.2.4                                                                                           | 24        |
| 0 Appendix: Upgrading the UDP Stack from 120/121 to 120                                            | 54<br>20  |
| 9. Appendix. Opgrading the HDP Stack from 1.2.0/1.2.1 to 1.5.0                                     | 20<br>20  |
| 9.1. Flepaling for the Opgrade                                                                     | 20        |
| 9.2. Setting Op the Ambari Server and Agents                                                       | 39        |
| 9.5. Opgrading Amban Server and Agents                                                             | 40        |
| 9.4. Opgrading the Stack                                                                           | 4Z        |
| 10.1 UDEC Dorte                                                                                    | 47        |
| 10.1. HDF3 POILS                                                                                   | 47        |
| 10.2. WapReduce Ports                                                                              | 48        |
|                                                                                                    | 48        |
|                                                                                                    | 49        |
| 10.5. WEDHCAT PORT                                                                                 | 50        |
|                                                                                                    | 50        |
| 10.7. MySQL PORT                                                                                   | 51        |
| 11. Appendix: Moving the Ambari Server                                                             | 52        |
| 11.1. Васк up Current Data                                                                         | 52        |

| 11.2. Update Agents                                 | 52 |
|-----------------------------------------------------|----|
| 11.3. Install New Server and Populate the Databases | 53 |
| 12. Appendix: Using Non-Default Databases           | 55 |
| 12.1. Hive/HCatalog                                 | 55 |
| 12.1.1. Troubleshooting Hive/HCatalog               | 56 |
| 12.2. Oozie                                         | 57 |
| 12.2.1. Troubleshooting Oozie                       | 58 |
| 12.3. Ambari                                        | 58 |
| 12.3.1. Troubleshooting Ambari                      | 60 |

## **List of Tables**

| 2.1. Download the repo            | 11 |
|-----------------------------------|----|
| 2.2. Ambari tarball               | 11 |
| 2.3. Ambari Server Properties     | 14 |
| 3.1. HDFS Settings: Advanced      | 20 |
| 3.2. MapReduce Settings: Advanced | 20 |
| 6.1. ambari-agent.ini             | 32 |
| 9.1. Ambari tarball               | 40 |
| 10.1. HDFS Ports                  | 47 |
| 10.2. MapReduce Ports             | 48 |
| 10.3. Hive Ports                  | 49 |
| 10.4. HBase Ports                 | 49 |
| 10.5. WebHCat Port                | 50 |
| 10.6. Ganglia Ports               | 51 |
| 10.7. MySQL Port                  | 51 |

## **1. Getting Ready to Install**

This section describes the information and materials you need to get ready to install Hadoop using the Apache Ambari Install Wizard. **Apache Ambari** provides an end-toend management and monitoring application for Apache Hadoop. With Ambari, you can deploy and operate a complete Hadoop stack using a graphical user interface (GUI), manage configuration changes, monitor services, and create alerts for all the nodes in your cluster from a central point.

## **1.1. Understand the Basics**

The Hortonworks Data Platform consists of three layers of components. A coordinated and tested set of these components is sometimes referred to as the Stack.

- Core Hadoop: The basic components of Apache Hadoop.
  - Hadoop Distributed File System (HDFS): A special purpose file system designed to work with the MapReduce engine. It provides high-throughput access to data in a highly distributed environment.
  - **MapReduce**: A framework for performing high volume distributed data processing using the MapReduce programming paradigm.
- Essential Hadoop: : A set of Apache components designed to ease working with Core Hadoop.
  - Apache Pig A platform for creating higher level data flow programs that can be compiled into sequences of MapReduce programs, using Pig Latin, the platform's native language.
  - Apache Hive: A tool for creating higher level SQL queries using HiveQL, the tool's native language, that can be compiled into sequences of MapReduce programs.
  - Apache HCatalog: A metadata abstraction layer that insulates users and scripts from how and where data is physically stored.
  - WebHCat: A component that provides a set of REST APIs for HCatalog and related Hadoop components. Originally named **Templeton**.
  - Apache HBase: A distributed, column-oriented database that provides the ability to access and manipulate data randomly in the context of the large blocks that make up HDFS.
  - Apache ZooKeeper: A centralized tool for providing services to highly distributed systems. ZooKeeper is necessary for HBase installations.
- Hadoop Support: A set of components that allow you to monitor your Hadoop installation and to connect Hadoop with your larger compute environment.
  - Apache Oozie: A server based workflow engine optimized for running workflows that execute Hadoop jobs.

Running the current Oozie examples requires some reconfiguration from the standard Ambari installation. See Using HDP for Workflow and Scheduling (Oozie)

- Apache Sqoop: A component that provides a mechanism for moving data between Hadoop and external structured data stores. Can be integrated with Oozie workflows.
- Apache Flume: A log aggregator. This component must be installed manually.

See Installing and Configuring Flume for more information.

- Ganglia: An Open Source tool for monitoring high-performance computing systems.
- Nagios: An Open Source tool for monitoring systems, services, and networks.

You must always install HDFS, but you can select components from the other layers based on your needs.

## **1.2. Meet Minimum System Requirements**

To run Hadoop, your system must meet minimum requirements.

- Hardware Recommendations
- Operating Systems Requirements
- Browser Requirements
- Software Requirements
- Database Requirements

#### **1.2.1. Hardware Recommendations**

There is no single hardware requirement set for installing Hadoop.

### **1.2.2. Operating Systems Requirements**

The following operating systems are supported:

- Red Hat Enterprise Linux (RHEL) v5.x or 6.x (64-bit)
- CentOS v5.x or 6.x (64-bit)
- SUSE Linux Enterprise Server (SLES) 11, SP1 (64-bit)

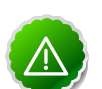

#### Important

The installer pulls many packages from the base OS repos. If you do not have a complete set of base OS repos available to all your machines at the time of installation you may run into issues. For example, if you are using RHEL 6 your hosts must be able to access the "Red Hat Enterprise Linux Server 6 Optional (RPMs)" repo. If this repo is disabled, the installation is unable to access the rubygems package, which is necessary for Ambari to operate.

If you encounter problems with base OS repos being unavailable, please contact your system administrator to arrange for these additional repos to be proxied or mirrored. For more information see Optional: Configure the Local Repositories

#### **1.2.3. Browser Requirements**

The Ambari Install Wizard runs as a browser-based Web app. You must have a machine capable of running a graphical browser to use this tool. The supported browsers are:

- Windows (Vista, 7)
  - Internet Explorer 9.0 and higher
  - Firefox latest stable release
  - Safari latest stable release
  - Google Chrome latest stable release
- Mac OS X (10.6 or later)
  - Firefox latest stable release
  - Safari latest stable release
  - Google Chrome latest stable release
- Linux (RHEL, CentOS, SLES)
  - Firefox latest stable release
  - Google Chrome latest stable release

#### **1.2.4. Software Requirements**

On each of your hosts:

- yum
- rpm
- scp
- curl
- wget
- pdsh

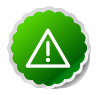

#### Important

The Python version shipped with SUSE 11, 2.6.0-8.12.2, has a critical bug that may cause the Ambari Agent to fail with 24 hours. If you are installing on SUSE 11, please update all your hosts to Python version 2.6.8-0.15.1.

### **1.2.5. Database Requirements**

Hive/HCatalog, Oozie, and Ambari all require their own internal databases.

- Hive/HCatalog: By default uses an Ambari-installed MySQL 5.x instance. With appropriate preparation, you can also use an existing MySQL 5.x or Oracle 11g r2 instance. See Using Non-Default Databases for more information on using existing instances.
- Oozie: By default uses an Ambari-installed Derby instance. With appropriate preparation, you can also use an existing MySQL 5.x or Oracle 11g r2 instance. See Using Non-Default Databases for more information on using existing instances.
- Ambari: By default uses an Ambari-installed PostgreSQL 8.x instance. With appropriate preparation, you can also use an existing Oracle 11g r2 instance. See Using Non-Default Databases for more information on using existing instances.

## **1.3. Decide on Deployment Type**

While it is possible to deploy all of Hadoop on a single host, this is appropriate only for initial evaluation. In general you should use at least three hosts: one master host and two slaves.

## **1.4. Collect Information**

To deploy your Hadoop installation, you need to collect the following information:

- The fully qualified domain name (FQDN) for each host in your system, and which component(s) you wish to set up on which host. The Ambari install wizard *does not* support using IP addresses. You can use hostname -f to check for the FQDN if you do not know it.
- The base directories you wish to use as mount points for storing:
  - NameNode data
  - DataNodes data
  - MapReduce data
  - ZooKeeper data, if you install ZooKeeper
  - Various log, pid, and db files, depending on your install type

### **1.5. Prepare the Environment**

To deploy your Hadoop instance, you need to prepare your deploy environment:

- Check Existing Installs
- Set up Password-less SSH
- Enable NTP on the Cluster
- Check DNS
- Disable SELinux
- Disable iptables
- Disable PackageKit
- Check umask Value

### **1.5.1. Check Existing Installs**

Ambari automatically installs the correct versions of the files that are necessary for Ambari and Hadoop to run. Versions other than the ones that Ambari uses can cause problems in running the installer, so remove any existing installs that do not match the following lists.

|                                | RHEL/CentOS v5                                                              | RHEL/CentOS v6                                                                                       | SLES 11                                                                                                    |
|--------------------------------|-----------------------------------------------------------------------------|----------------------------------------------------------------------------------------------------|----------------------------------------------------------------------------------------------------|
| Ambari Server                  | • libffi 3.0.5-1.el5                                                        | • postgresql 8.4.13-1.el6_3                                                                          | • libpq5 9.1.5-0.2.1                                                                                                    |
|                                | <ul> <li>python26 2.6.8-2.el5</li> <li>python26-libs 2.6.8-2.el5</li> </ul> | <ul> <li>postgresql-libs<br/>8.4.13-1.el6_3</li> <li>postgresql-server<br/>8.4.13-1.el6_3</li> </ul> | <ul> <li>postgresql 8.3.20-0.4.1</li> <li>postgresql-init 9.1-0.6.10.1</li> <li>postgresql-server</li> <li>8.3.20.0.4.1</li> </ul> |
| Auch auf August                |                                                                             | News                                                                                                 | 0.5.20-0.4.1                                                                                                    |
| Ambari Agent                   | • IIDTTI 3.0.5-1.el5                                                        | None                                                                                                 | None                                                                                                    |
|                                | • python26 2.6.8-2.el5                                                      |                                                                                                    |                                                                                                    |
|                                | • python26-libs 2.6.8-2.el5                                                 |                                                                                                    |                                                                                                    |
| Nagios Server <sup>b</sup>     | • nagios 3.2.3-2.el5                                                        | • nagios 3.2.3-2.el6                                                                                 | • nagios 3.2.3-2.1                                                                                                    |
|                                | • nagios-plugins 1.4.15-2.el5                                               | • nagios-plugins1.4.9-1                                                                              | • nagios-plugins 1.4.9-1                                                                                                    |
|                                | <ul> <li>nagios-common<br/>2.12-10.el5</li> </ul>                           |                                                                                                    | • nagios-www 3.2.3-2.1                                                                                                    |
| Ganglia Collector <sup>c</sup> | • ganglia-gmetad 3.2.0-99                                                   | • ganglia-gmetad 3.2.0-99                                                                            | • ganglia-gmetad 3.2.0-99                                                                                                    |
|                                | • rrdtool 1.4.5-1.el5                                                       | • rrdtool 1.4.5-1.el6                                                                                | • rrdtool 1.4.5-4.5.1                                                                                                    |
| Ganglia Monitor <sup>d</sup>   | ganglia-gmond 3.2.0-99                                                      | ganglia-gmond 3.2.0-99                                                                               | ganglia-gmond 3.2.0-99                                                                                                    |

<sup>a</sup>Installed on each host in your cluster. Communicates with the Ambari Server to execute commands.

<sup>b</sup>The host that runs the Nagios server.

<sup>c</sup>The host that runs the Ganglia Collector server

<sup>d</sup>Installed on each host in the cluster. Sends metrics data to the Ganglia Collector.

### 1.5.2. Set Up Password-less SSH

To have Ambari Server automatically install Ambari Agents in all your cluster hosts, you must set up password-less SSH connections between the main installation (Ambari Server) host and all other machines. The Ambari Server host acts as the client and uses the key-pair to access the other hosts in the cluster to install the Ambari Agent.

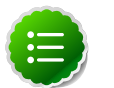

#### Note

You can choose to install the Agents on each cluster host manually. In this case you do not need to setup SSH. See Appendix: Installing Ambari Agents Manually for more information.

1. Generate public and private SSH keys on the Ambari Server host

```
ssh-keygen
```

2. Copy the SSH Public Key (id\_rsa.pub) to the root account on your target hosts.

```
.ssh/id_rsa
.ssh/id_rsa.pub
```

3. Depending on your version of SSH, you may need to set permissions on your .ssh directory (to 700) and the authorized\_keys file in that directory (to 600).

```
chmod 700 ~/.ssh
chmod 600 ~/.ssh /authorized_keys
```

4. Add the SSH Public Key to the authorized\_keys file.

```
cat id_rsa.pub >> authorized_keys
```

5. From the Ambari Server, make sure you can connect to each host in the cluster using SSH.

ssh root@{remote.target.host}

You may see this warning. This happens on your first connection and is normal.

Are you sure you want to continue connecting (yes/no)?

6. Retain a copy of the SSH Private Key on the machine from which you will run the webbased Ambari Install Wizard.

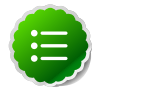

#### Note

It is possible to use a non-root SSH account, if that account can execute sudo without entering a password.

#### **1.5.3. Enable NTP on the Cluster and on the Browser Host**

The clocks of all the nodes in your cluster and the machine that runs the browser through which you access Ambari Web must be able to synchronize with each other.

### 1.5.4. Check DNS

All hosts in your system must be configured for DNS and Reverse DNS.

If you are unable to configure DNS and Reverse DNS, you must edit the hosts file on every host in your cluster to contain the address of each of your hosts and to set the Fully Qualified Domain Name hostmane of each of those hosts. The following instructions cover basic hostname network setup for generic Linux hosts. Different versions and flavors of Linux might require slightly different commands. Please refer to your specific operating system documentation for the specific details for your system.

#### 1.5.4.1. Edit the Host File

1. Using a text editor, open the hosts file on every host in your cluster. For example:

vi /etc/hosts

2. Add a line for each host in your cluster. The line should consist of the IP address and the FQDN. For example:

```
1.2.3.4 fully.qualified.domain.name
```

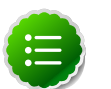

Note

Do **not** remove the following two lines from your host file, or various programs that require network functionality may fail.

127.0.0.1 localhost.localdomain localhost ::1 localhost6.localdomain6 localhost6

#### 1.5.4.2. Set the Hostname

1. Use the "hostname" command to set the hostname on each host in your cluster. For example:

hostname fully.qualified.domain.name

2. Confirm that the hostname is set by running the following command:

hostname -f

This should return the name you just set.

#### **1.5.4.3. Edit the Network Configuration File**

1. Using a text editor, open the network configuration file on every host. This file is used to set the desired network configuration for each host. For example:

vi /etc/sysconfig/network

2. Modify the HOSTNAME property to set the fully.qualified.domain.name.

```
NETWORKING=yes
NETWORKING_IPV6=yes
HOSTNAME=fully.qualified.domain.name
```

#### **1.5.5. Disable SELinux**

SELinux must be disabled for Ambari to function. To temporarily disable SELinux, run the following command on each host in your cluster:

setenforce 0

Permanently disabling SELinux so that on system reboot it does not restart is strongly recommended. To do this, edit the SELinux config and set SELINUX to disabled. On each host:

vi /etc/selinux/config

```
# This file controls the state of SELinux on the system.
# SELINUX= can take one of these three values:
# enforcing - SELinux security policy is enforced.
# permissive - SELinux prints warnings instead of enforcing.
# disabled - SELinux is fully disabled.
SELINUX=disabled
# SELINUXTYPE= type of policy in use. Possible values are:
# targeted - Only targeted network daemons are protected.
# strict - Full SELinux protection.
SELINUXTYPE=targeted
```

#### **1.5.6.** Disable iptables

chkconfig iptables off /etc/init.d/iptables stop

#### 1.5.7. Disable PackageKit

On the RHEL/CentOS installation host, open /etc/yum/pluginconf.d/refreshpackagekit.conf with a text editor and make this change:

enabled=0

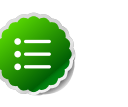

#### Note

PackageKit is not enabled by default on SLES. Unless you have specifically enabled it, you do not need to do this step.

#### 1.5.8. Check umask Value

Make sure umask is set to 022.

## **1.6. Optional: Configure the Local Repositories**

If your cluster does **not** have access to the Internet, or you are creating a large cluster and you want to conserve bandwidth, you need to provide access to the bits using an alternative method.

1. Set up the local mirror repositories as needed for HDP, HDP Utils and EPEL.

For more information on your options, see Deploying HDP In Production Data Centers with Firewalls.

2. From the Ambari Server host, fetch the Ambari repository file or RPM package as described in Set Up the Bits. You need a connection to the Internet for this step.

If you do not have a connection to the Internet for this machine, you should follow the instructions in Deploying HDP In Production Data Centers with Firewalls and be sure to perform the optional steps for setting up the Ambari local repository.

- 3. Configure Ambari Server so that it knows to connect to the mirrored repositories during installation.
  - a. On Ambari Server, browse to the stacks definitions directory

cd /var/lib/ambari-server/resources/stacks

There are two stack definitions in this directory: HDP and HDPLocal. The HDP definition points to the publicly hosted HDP software packages. You must modify the HDPLocal definition to point to the local repositories you have set up.

b. Browse to the stack HDPLocal 1.3.0 repos directory.

cd HDPLocal/1.3.0/repos

c. Use a text editor to edit the repo info file. For example:

vi repoinfo.xml

d. You must update the <baseurl> value to point to your local repositories for each operating system that your cluster includes. So, for example, if your system includes hosts running CentOS 6, to point to the HDP and HDP-EPEL repositories, you would update stanzas to look something like this:

```
<os type="centos6">
    <repo>
        <baseurl>http://{your.hosted.local.repository}/HDP-1.3.0/repos/
centos6</baseurl>
       <repoid>HDP-1.3.0</repoid>
      <reponame>HDP</reponame>
    </repo>
    <repo>
      <baseurl>http://{your.hosted.local.repository}/HDP-1.3.0/repos/
centos6</baseurl>
      <repoid>HDP-epel</repoid>
      <reponame>HDP-epel</reponame>
       <mirrorslist><![CDATA[http://mirrors.fedoraproject.org</pre>
               /mirrorlist?repo=epel-6&arch=$basearch]]></mirrorslist>
    </repo>
   </os>
```

The appropriate relative path depends on how you have set up your local repos.

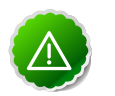

#### Important

If you have mixed operating systems in your cluster (for example, CentOS 6 and RHEL 6), you must configure the repositories and have properly edited <os type> stanzas for both OSes - centos6 and redhat6. If you do not, some hosts in your cluster will not be able to retrieve the software packages for their operating system.

e. Save this file.

- f. If you have not already installed the JDK on all hosts, download jdk-6u31-linux-x64.bin to /var/lib/ambari-server/resources.
- g. If you have already installed the JDK on all hosts, you **must** use the option -j flag when running Ambari Server setup.

ambari-server setup -j /my/jdk/home

You must also provide the appropriate JDK path when running the Ambari install wizard. See Installing, Configuring and Deploying the Cluster: Install Options

## **2. Running the Installer**

This section describes the process for installing Apache Ambari and preparing to deploy Hadoop.

## 2.1. Set Up the Bits

- 1. Log into the machine which is to serve as the Ambari Server as root. You may login and sudo as root if this is what your environment requires. This machine is the main installation host.
- 2. Download the Ambari RPM Package or Repository File.

#### Table 2.1. Download the repo

| Platform          | RPM Package                                                                                                 | Repository File                                                                                                    |
|-------------------|----------------------------------------------------------------------------------------------------|----------------------------------------------------------------------------------------------------|
| RHEL and CentOS 5 | rpm -Uvh http://public-<br>repo-1.hortonworks.com/<br>ambari/centos5/1.x/GA/<br>ambari-1.x-1.el5.noarch.rpm | wget http://public-<br>repo-1.hortonworks.com/ambari/<br>centos5/1.x/updates/1.2.4.9/<br>ambari.repo                                    |
| PUEL and ContOS 6 | rom Llub http://public                                                                                      |                                                                                                    |
| RHEL and CentOS 6 | rpm -Uvn http://public-<br>repo-1.hortonworks.com/<br>ambari/centos6/1.x/GA/<br>ambari-1.x-1.el6.noarch.rpm | repo-1.hortonworks.com/ambari/<br>centos6/1.x/updates/1.2.4.9/<br>ambari.repo<br>cp ambari.repo /etc/yum.repos.d                        |
| SLES 11           | rpm -Uvh http://public-<br>repo-1.hortonworks.com/<br>ambari/suse11/1.x/GA/<br>ambari-1.x-1.noarch.rpm      | wget http://public-<br>repo-1.hortonworks.com/ambari/<br>suse11/1.x/updates/1.2.4.9/<br>ambari.repo<br>cp ambari.repo /etc/zypp/repos.d |

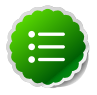

#### Note

If your cluster does not have access to the Internet, or you are creating a large cluster and you want to conserve bandwidth, you need to provide access to the bits using an alternative method. For more information, see Optional: Configure the Local Repositories section. If you need tarballs to set your local repository up, they can be found here:

#### Table 2.2. Ambari tarball

| Platform          | Location                                                                              |
|-------------------|---------------------------------------------------------------------------------------|
| RHEL and CentOS 5 | http://public-repo-1.hortonworks.com/ambari/<br>centos5/ambari-1.2.4.9-centos5.tar.gz |
| RHEL and CentOS 6 | http://public-repo-1.hortonworks.com/ambari/<br>centos6/ambari-1.2.4.9-centos6.tar.gz |
| SLES 11           | http://public-repo-1.hortonworks.com/ambari/<br>centos6/ambari-1.2.4.9-centos6.tar.gz |

When you have the software, continue your install based on your base platform.

#### 2.1.1. RHEL/CentOS 5.x

1. Install the EPEL repository:

yum install epel-release

2. Confirm the repository is configured by checking the repo list

yum repolist

You should see the Ambari, HDP utilities, and EPEL repositories in the list

```
repo idrepo nameAMBARI-1.xAmbari 1.xHDP-UTILS-1.1.0.15Hortonworks Data Platform Utils Version - HDP-UTepelExtra Packages for Enterprise Linux 5 - x86_64
```

3. Install the Ambari bits using yum. This also installs PostgreSQL:

```
yum install ambari-server
```

You are asked if you want to allow the installation of a GPG key. Allow it. This key is used to certify the installation bits.

#### 2.1.2. RHEL/CentOS 6.x

1. Install the epel repository:

```
yum install epel-release
```

2. Confirm the repository is configured by checking the repo list

yum repolist

You should see the Ambari, HDP utilities, and EPEL repositories in the list

```
repo idrepo nameAMBARI-1.xAmbari 1.xHDP-UTILS-1.1.0.15Hortonworks Data Platform Utils Version - HDP-UTepelExtra Packages for Enterprise Linux 6 - x86_64
```

3. Install the Ambari bits using yum. This also installs PostgreSQL:

```
yum install ambari-server
```

You are asked if you want to allow the installation of a GPG key. Allow it. This key is used to certify the installation bits.

#### 2.1.3. SLES 11

1. Confirm the downloaded repository is configured by checking the repo list:

zypper repos

You should see the Ambari and HDP utilities in the list:

2. Install the Ambari bits using zypper. This also installs PostgreSQL:

zypper install ambari-server

You are asked if you want to allow the installation of a GPG key. Allow it. This key is used to certify the installation bits.

## 2.2. Set Up the Server

The Ambari Server manages the install process.

1. Run the Ambari Server setup:

ambari-server setup

If you have *not* disabled SELinux, you may get a warning. Enter y to continue. If you have *not* temporarily disabled iptables, the setup will do it for you.

- 2. PostgreSQL is configured by the process. When you are prompted to enter Advanced Database Configuration, enter n to set up the default username and password: ambari-server/bigdata. To use your own username and password, enter y.
- 3. Agree to the Oracle JDK license when asked. You must accept this license to be able to download the necessary JDK from Oracle. The JDK is installed during the deploy phase.

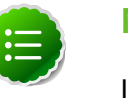

#### Note

If you already have a local copy of the Oracle JDK v 1.6 update 31 64-bit binaries accessible from the install host, you can skip this and the next step. See Setup Options for more information. You can set the appropriate path during the Installing, Configuring and Deploying the Cluster: Install Options section of the install wizard.

4. Setup completes.

#### 2.2.1. Setup Options

The following table describes options frequently used for Ambari Server setup.

| Option          | Description                                                                                                    |
|-----------------|----------------------------------------------------------------------------------------------------|
| -j<br>java-home | Specifies the JAVA_HOME path to use on the Ambari<br>Server and all hosts in the cluster. Use this option when<br>you are using local repositories. For more information,<br>see Optional: Configure the Local Repositories. This path<br>must be valid on all hosts and you must also specify this<br>path when performing your cluster install. See Installing,<br>Configuring and Deploying the Cluster: Install Options for<br>more information. For example: |

| Option   | Description                                                                                                    |
|----------|----------------------------------------------------------------------------------------------------|
|          | ambari-server setup -j /usr/java/default                                                                                                    |
|          | By default when you do not specify this option, Setup automatically downloads the JDK binary to /var/lib/ ambari-server/resources and installs the JDK to / usr/jdk64. |
| -s       | Setup runs silently. Accepts all default prompt values.                                                                                                    |
| -silent  |                                                                                                    |
| -V       | Prints verbose info and warning messages to the console                                                                                                    |
| _verbose | during Setup.                                                                                                    |

## **2.3. Optional: Set Up LDAP or Active Directory Authentication**

By default Ambari uses an internal database as the user store for authentication and authorization. If you wish to add LDAP or Active Directory (AD) external authentication in addition for Ambari Web, you need to make some edits to the Ambari properties file.

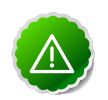

#### Important

Ambari Server should not be running when you do this: either make the edits before you start Ambari Server the first time or bring the server down to make the edits.

- 1. On the Ambari Server host, open /etc/ambari-server/conf/ ambari.properties with a text editor.
- 2. Make the following edits:
  - a. Add the client security property and set it to "ldap". This is the setting for either LDAP or AD external authentication.

client.security=ldap

b. Add the following properties for the LDAP or AD server, including whether to use SSL, whether you can bind to the server anonymously or if you need to provide manager credentials, the base DN, and so forth.

#### Table 2.3. Ambari Server Properties

| Property                         | Values        | Description                                                                                               |
|----------------------------------|---------------|----------------------------------------------------------------------------------------------------|
| authentication.ldap.useSSL       | true or false | If true, use SSL when connecting to the LDAP or AD server.                                                |
| authentication.ldap.primaryUrl   | server:port   | The hostname and port for the LDAP<br>or AD server.<br>Example: my.ldap.server:389                        |
| authentication.ldap.secondaryUrl | server:port   | The hostname and port for the<br>secondary LDAP or AD server.<br>Example:<br>my.secondary.ldap.server:389 |

| Property                                   | Values                    | Description                                                                             |
|--------------------------------------------|---------------------------|-----------------------------------------------------------------------------------------|
| authentication.ldap.baseDn                 | [Distinguished Name]      | The root Distinguished Name to search in the directory for users.                       |
|                                            |                           | Example:                                                                                |
|                                            |                           | ou=people,dc=hadoop,dc=apache,<br>dc=org                                                |
| authentication.ldap.<br>bindAnonymously    | true or false             | If true, bind to the LDAP or AD server anonymously                                      |
| authentication.ldap.managerDn              | [Full Distinguished Name] | If Bind anonymous is set to false, the<br>Distinguished Name ("DN") for the<br>manager. |
|                                            |                           | Example:                                                                                |
|                                            |                           | uid=hdfs,ou=people,dc=hadoop,<br>dc=apache,dc=org                                       |
| authentication.ldap.<br>managerPassword    | [password]                | If Bind anonymous is set to false, the password for the manager                         |
| authentication.ldap.<br>username Attribute | [LDAP attribute]          | The attribute for username<br>Example: uid                                              |

When you have made the necessary edits to the properties file, you can go on to start (or re-start) the server. Initially the users you have enabled will all have User privileges. Users can read metrics, view service status and configuration, and browse job information. For these new users to be able to start or stop services, modify configurations, and run smoke tests, they need to be Admins. To make this change, use the Ambari Web Admin View.

## **2.4. Optional: Change the Ambari Server Port**

By default Ambari uses port 8080 for access to Ambari Web and the REST API. If you wish to change the port number, you need to edit the Ambari properties file.

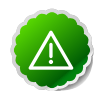

#### Important

Ambari Server should not be running when you do this: either make the edits before you start Ambari Server the first time or bring the server down to make the edits.

- 1. On the Ambari Server host, open /etc/ambari-server/conf/ ambari.properties with a text editor.
- 2. Add the client API port property and set it to your desired port value:

```
client.api.port=<port_number>
```

3. Start (or re-start) the Ambari Server. You can now access Ambari Web via the newly configured port:

http://{your.ambari.server}:<port\_number>

## **2.5. Start the Ambari Server**

• To start the Ambari Server:

ambari-server start

• To check the Ambari Server processes:

ps -ef | grep Ambari

• To stop the Ambari Server:

ambari-server stop

## **3. Installing, Configuring, and Deploying** the Cluster

This section describes using the Ambari install wizard in your browser to complete your installation, configuration and deployment of Hadoop.

## 3.1. Log into Apache Ambari

Once you have started the Ambari service, you can access the Ambari Install Wizard through your browser.

- 1. Point your browser to http://{main.install.hostname}:8080.
- 2. Log in to the Ambari Server using the default username/password: admin/admin. You can change this later to whatever you wish.

## 3.2. Welcome

The first step creates the cluster name.

- 1. At the **Welcome** page, type a name for the cluster you wish to create in the text box. No whitespaces or special characters can be used in the name.
- 2. Click the **Next** button.

## 3.3. Select Stack

The Service Stack (or simply the Stack) is a coordinated and tested set of Hadoop components. Use the radio button to select the Stack version you wish to install.

## **3.4. Install Options**

In order to build up the cluster, the install wizard needs to know general information about how you want to set up your cluster. You need to supply the FQDN of each of your hosts. The wizard also needs to access the private key file you created in <u>Set Up Password-less</u> <u>SSH</u> It uses these to locate all the hosts in the system and to access and interact with them securely.

1. Use the **Target Hosts** text box to enter your list of host names, one per line. You can use ranges inside brackets to indicate larger sets of hosts. For example, for host01.domain through host10.domain use host[01-10].domain

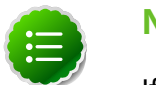

#### Note

If you are deploying on EC2, use the internal Private DNS hostnames.

2. If you want to let Ambari automatically install the Ambari Agent on all your hosts using SSH, select **Provide your SSH Private Key** and either use the **Choose File** button in the

Host Registration Information section to find the private key file that matches the public key you installed earlier on all your hosts or cut and paste the key into the text box manually.

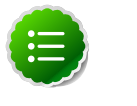

#### Note

If you are using IE 9, the **Choose File** button may not appear. Use the text box to cut and paste your private key manually.

Fill in the username for the SSH key you have selected. If you do not wish to use root, you must provide the username for an account that can execute sudo without entering a password.

- 3. If you do not wish to have Ambari automatically install the Ambari Agents, select **Perform manual registration**. See Appendix: Installing Ambari Agents Manually for more information.
- 4. Advanced Options
  - If you want to use a local software repository (for example, if your installation does not have access to the Internet), check **Use a local software repository**. For more information on using a local repository see Optional: Configure the Local Repositories
  - If you want to use an existing JDK rather than installing a fresh copy in the default location, check **Path to 64-bit JDK JAVA\_HOME** and put the path in the text box. **Note**: this path must be valid on **all** the hosts in your cluster.
- 5. Click the **Register and Confirm** button to continue.

## **3.5. Confirm Hosts**

This screen allows you to make sure that Ambari has located the correct hosts for your cluster and to check those hosts to make sure they have the correct directories, packages, and processes to continue the install.

If any hosts were selected in error, you can remove them by selecting the appropriate checkboxes and clicking the grey **Remove Selected** button. To remove a single host, click the small white **Remove** button in the Action column.

At the bottom of the screen, you may notice a yellow box that indicates some warnings were encountered during the check process. For example, your host may have already had a copy of wget or curl. Click **Click here to see the warnings** to see a list of what was checked and what caused the warning.

When you are satisfied with the list of hosts, click Next.

## **3.6. Choose Services**

Hortonworks Data Platform is made up of a number of components. You must at a minimum install HDFS, but you can decide which of the other services you want to install. See Understand the Basics for more information on your options.

- 1. Select all to preselect all items or minimum to preselect only HDFS.
- 2. Use the checkboxes to unselect (if you have used **all)** or select (if you have used **minimum**) to arrive at your desired list of components.

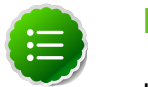

#### Note

If you want to use Ambari for monitoring your cluster, make sure you select **Nagios** and **Ganglia**. If you do not select them, you get a warning popup when you finish this section. If you are using other monitoring tools, you can ignore the warning.

3. When you have made your selections, click Next.

## **3.7. Assign Masters**

The Ambari install wizard attempts to assign the master nodes for various services you have selected to appropriate hosts in your cluster. The right column shows the current service assignments by host, with the hostname and its number of CPU cores and amount of RAM indicated.

- 1. If you wish to change locations, click the dropdown list next to the service in the left column and select the appropriate host.
- 2. To remove a ZooKeeper instance, click the green minus icon next to the host address you wish to remove.
- 3. When you are satisfied with the assignments, click the **Next** button.

## **3.8. Assign Slaves and Clients**

The Ambari install wizard attempts to assign the slave components (DataNodes, TaskTrackers, and RegionServers) to appropriate hosts in your cluster. It also attempts to select hosts for installing the appropriate set of clients.

1. Use all or none to select all of the hosts in the column or none of the hosts, respectively.

If a host has a red asterisk next to it, that host is also running one or more master components. Hover your mouse over the asterisk to see which master components are on that host.

2. Fine-tune your selections by using the checkboxes next to specific hosts.

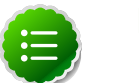

#### Note

As an option you can start the HBase REST server manually after the install process is complete. It can be started on any host that has the HBase Master or the Region Server installed. If you attempt to start it on the same host as the Ambari server, however, you need to start it with the -p option, as its default port is 8080 and that conflicts with the Ambari Web default port.

/usr/lib/hbase/bin/hbase-daemon.sh start rest -p <custom\_port\_number>

3. When you are satisfied with your assignments, click the **Next** button.

### **3.9. Customize Services**

The **Customize Services** screen presents you with a set of tabs that let you manage configuration settings for Hadoop components. The wizard attempts to set reasonable defaults for each of the options here, but you can use this set of tabs to tweak those settings. and you are strongly encouraged to do so, as your requirements may be slightly different. Pay particular attention to the directories suggested by the installer.

Hover your mouse over each of the properties to see a brief description of what it does. The number of tabs you see is based on the type of installation you have decided to do. In a complete installation there are nine groups of configuration properties and other related options, such as database settings for Hive and Oozie and admin name/password and alert email for Nagios.

The install wizard sets reasonable defaults for all properties except for those related to databases in the Hive/HCat tab and the Oozie tab, and two related properties in the Nagios tab. These four are marked in red and are the only ones you *must* set yourself.

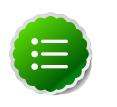

#### Note

If you decide to use an existing database instance for Hive/HCatalog or for Oozie, you must have completed the preparations described in Using Non-Default Databases **prior** to running the install wizard.

Click the name of the group in each tab to expand and collapse the display.

## **3.9.1. Properties That Depend on Service Usernames/Groups**

Some properties must be set to match specific service usernames or service groups. If you have set up non-default, customized service usernames for the HDFS or HBase service or the Hadoop group name, you must edit the following properties:

#### Table 3.1. HDFS Settings: Advanced

| Property Name                    | Value                                         |
|----------------------------------|-----------------------------------------------|
| dfs.permissions.supergroup       | The HDFS username. The default is "hdfs"      |
| dfs.cluster.administrators       | A single space followed by the HDFS username. |
| dfs.block.local-path-access.user | The HBase username. The default is "hbase".   |

#### Table 3.2. MapReduce Settings: Advanced

| Property Name                    | Value                                             |  |  |  |  |
|----------------------------------|---------------------------------------------------|--|--|--|--|
| mapreduce.tasktracker.group      | The Hadoop group name. The default is "hadoop".   |  |  |  |  |
| mapreduce.cluster.administrators | A single space followed by the Hadoop group name. |  |  |  |  |

## **3.9.2. Recommended Memory Configurations for the MapReduce Service**

The following recommendations can help you determine appropriate memory configurations based on your usage scenario:

- Make sure that there is enough memory for all the processes. Remember that system processes take around 10% of the available memory.
- For co-deploying an HBase RegionServer and MapReduce service on the same node, reduce the RegionServer's heap size (use the HBase Settings: RegionServer: HBase Region Servers maximum Java heap size property to modify the RegionServer heap size).
- For co-deploying an HBase RegionServer and the MapReduce service on the same node, or for memory intensive MapReduce applications, modify the map and reduce slots as suggested in the following example:

**EXAMPLE:** For co-deploying an HBase RegionServer and the MapReduce service on a machine with 16GB of available memory, the following would be a recommended configuration:

2 GB: system processes

8 GB: MapReduce slots. 6 Map + 2 Reduce slots per 1 GB task

- 4 GB: HBase RegionServer
- 1 GB: TaskTracker
- 1 GB: DataNode

To change the number of Map and Reduce slots based on the memory requirements of your application, use the following properties:

- MapReduce Settings: TaskTracker: Number of Map slots per node
- MapReduce Settings: TaskTracker: Number of Reduce slots per node

### **3.10. Review**

The assignments you have made are displayed. Check to make sure everything is as you wish. If you need to make changes, use the left navigation bar to return to the appropriate screen.

When you are satisfied with your choices, click the **Deploy** button.

## **3.11. Install, Start and Test**

The progress of the install is shown on the screen. Each component is installed and started and a simple test is run on the component. You are given an overall status on the process in the progress bar at the top of the screen and a host by host status in the main section. To see specific information on what tasks have been completed per host, click the link in the **Message** column for the appropriate host. In the **Tasks** pop-up, click the individual task to see the related log files. You can select filter conditions by using the **Show** dropdown list. To see a larger version of the log contents, click the **Open** icon or to copy the contents to the clipboard, use the **Copy** icon.

Depending on which components you are installing, the entire process may take 40 or more minutes. Please be patient.

When **Successfully installed and started the services** appears, click **Next**.

## 3.12. Summary

The Summary page gives you a summary of the accomplished tasks. Click **Complete**.

## 4. Troubleshooting Ambari Deployments

The following information can help you troubleshoot issues you may run into with your Ambari-based installation.

## **4.1. Getting the Logs**

The first thing to do if you run into trouble is to find the logs. Ambari Server logs are found at /var/log/ambari-server/ambari-server.log Ambari Agent logs are found at /var/log/ambari-agent/ambari-agent.log.

## 4.2. Quick Checks

- Make sure all the appropriate services are running. If you have access to Ambari Web, use the **Services View** to check the status of each component. If you do not have access to Manage Services, you must start and stop the services manually.
- If the first HDFS put command fails to replicate the block, the clocks in the nodes may not be synchronized. Make sure that Network Time Protocol (NTP) is enabled for your cluster.
- If HBase does not start, check if its slaves are running on 64-bit JVMs. Ambari requires that all hosts must run on 64-bit machines.
- Make sure umask is set to 0022.
- Make sure the HCatalog host can access the MySQL server. From a shell try:

```
mysqld -h $FQDN_for_MySQL_server -u $FQDN_for_HCatalog_Server -p
```

You will need to provide the password you set up for Hive/HCatalog during the installation process.

• Make sure MySQL is running. By default, MySQL server does not start automatically on reboot.

To set auto-start on boot, from a shell, type:

```
chkconfig --level 35 mysql on
```

To then start the service manually from a shell, type:

service mysqld start

## **4.3. Specific Issues**

The following are common issues you might encounter.

## 4.3.1. Problem: Browser crashed before Install Wizard completed

Your browser crashes or you accidently close your browser before the Install Wizard completes.

#### 4.3.1.1. Solution

The response to a browser closure depends on where you are in the process:

• The browser closes prior to hitting the **Deploy** button.

Re-launch the **same** browser and continue the install process. Using a different browser forces you to re-start the entire process

• The browser closes after the **Deploy** button has launched the **Install**, **Start**, **and Test** screen

Re-launch the same browser and continue the process or use a different browser and relogin. You are returned to the **Install, Start, and Test** screen.

## **4.3.2. Problem: Install Wizard reports that the cluster install has failed**

The Install, Start, and Test screen reports that the cluster install has failed.

#### 4.3.2.1. Solution

The response to a report of install failure depends on the cause of the failure:

• The failure is due to intermittent network connection errors during software package installs.

Use the Retry button on the Install, Start, and Test screen.

- The failure is due to misconfiguration or other setup errors.
  - 1. Use the left nav bar to go back to the appropriate screen; for example, **Customize Services**.
  - 2. Make your changes.
  - 3. Continue in the normal way.
- The failure occurs during the start/test sequence.
  - 1. Click Next and Complete and proceed to the Monitoring Dashboard.
  - 2. Use the Services View to make your changes.
  - 3. Re-start the service using the Mangement Header.

- The failure is due to something else.
  - 1. Open an SSH connection to the Ambari Server host.
  - 2. Clear the database. At the command line, type:

ambari-server reset

- 3. Clear the browser's cache.
- 4. Re-run the entire Install Wizard.

### 4.3.3. Problem: "Unable to create new native thread" exceptions in HDFS DataNode logs or those of any system daemon

If your nproc limit is incorrectly configured, the smoke tests fail and you see an error similar to this in the DataNode logs:

```
INFO org.apache.hadoop.hdfs.DFSClient: Exception
increateBlockOutputStream java.io.EOFException
INFO org.apache.hadoop.hdfs.DFSClient: Abandoning block
blk_-6935524980745310745_139190
```

#### 4.3.3.1. Solution:

In certain recent Linux distributions (like RHEL v6.x/CentOS v6.x), the default value of nproc is lower than the value required if you are deploying the HBase service. To change this value:

- 1. Using a text editor, open /etc/security/limits.d/90-nproc.conf and change the nproc limit to approximately 32000. For more information, see ulimit and nproc recommendations for HBase servers.
- 2. Restart the HBase server.

### 4.3.4. Problem: The "yum install ambari-server" Command Fails

You are unable to get the initial install command to run.

#### 4.3.4.1. Solution:

You may have incompatible versions of some software components in your environment. Check the list in Check Existing Installs and make any necessary changes. Also make sure you are running a Supported Operating System

### **4.3.5. Problem: HDFS Smoke Test Fails**

If your DataNodes are incorrectly configured, the smoke tests fail and you get this error message in the DataNode logs:

DisallowedDataNodeException org.apache.hadoop.hdfs.server.protocol. DisallowedDatanodeException

#### 4.3.5.1. Solution:

- Make sure that reverse DNS look-up is properly configured for all nodes in your cluster.
- Make sure you have the correct FQDNs when specifying the hosts for your cluster. Do not use IP addresses they are not supported.

Restart the installation process.

### **4.3.6. Problem: The HCatalog Daemon Metastore Smoke** Test Fails

If the HCatalog smoke test fails, this is displayed in your console:

Metastore startup failed, see /var/log/hcatalog/hcat.err

#### 4.3.6.1. Solution:

- 1. Log into the HCatalog node in your cluster
- 2. Open /var/log/hcatalog/hcat.err or /var/log/hive/hive.log (one of the two will exist depending on the installation) with a text editor
- 3. In the file, see if there is a MySQL Unknown Host Exception like this:

```
at java.lang.reflect.Method.invoke (Method.java:597)
at org.apache.hadoop.util.Runjar.main (runjar.java:156)
Caused by: java.net.UnknownHostException:mysql.host.com
atjava.net.InetAddress.getAllByName(INetAddress.java:1157)
```

This exception can be thrown if you are using a previously existing MySQL instance and you have incorrectly identified the hostname during the installation process. When you do the reinstall, make sure this name is correct.

4. In the file, see if there is an ERROR Failed initializing database entry like this:

```
11/12/29 20:52:04 ERROR DataNucleus.Plugin: Bundle
org.eclipse.jdt.core required
11/12/29 20:52:04 ERROR DataStore.Schema: Failed initialising
database
```

This exception can be thrown if you are using a previously existing MySQL instance and you have incorrectly identified the username/password during the installation process. It can also occur when the user you specify does not have adequate privileges on the database. When you do the reinstall, make sure this username/password is correct and that the user has adequate privilege.

5. Restart the installation process.

### 4.3.7. Problem: MySQL and Nagios fail to install on RightScale CentOS 5 images on EC2

When using a RightScale CentOS 5 AMI on Amazon EC2, in certain cases MySQL and Nagios will fail to install. The MySQL failure is due to a conflict with the pre-installed MySQL and the use of the RightScale EPEL repository (error "Could not find package mysql-server"). Nagios fails to install due to conflicts with the RightScale php-common library.

#### 4.3.7.1. Solution:

On the machines that will host MySQL and Nagios as part of your Hadoop cluster, perform the following:

1. Remove the existing MySQL server

yum erase MySQL-server-community

2. Install MySQL server with a disabled RightScale EPEL repository

yum install mysql-server --disable-repo=rightscale-epel

3. Remove the php-common library

yum erase php-common-5.2.4-RightScale.x86

### **4.3.8.** Problem: Trouble starting Ambari on system reboot

If you reboot your cluster, you must restart the Ambari Server and all the Ambari Agents manually.

#### 4.3.8.1. Solution:

Log in to each machine in your cluster separately

1. On the Ambari Server host machine:

ambari-server start

2. On each host in your cluster:

ambari-agent start

## **4.3.9. Problem: Metrics and Host information display** incorrectly in Ambari Web

Charts appear incorrectly or not at all despite being available in the native Ganglia interface or Host health status is displayed incorrectly.

#### 4.3.9.1. Solution:

All the hosts in your cluster and the machine from which you browse to Ambari Web must be in sync with each other. The easiest way to assure this is to enable NTP.

## 4.3.10. Problem: On SUSE 11 Ambari Agent crashes within the first 24 hours

SUSE 11 ships with Python version 2.6.0-8.12.2 which contains a known bug that causes this crash.

#### 4.3.10.1. Solution:

Upgrade to Python version 2.6.8-0.15.1

## 4.3.11. Problem: Attempting to Start HBase REST server causes either REST server or Ambari Web to fail

As an option you can start the HBase REST server manually after the install process is complete. It can be started on any host that has the HBase Master or the Region Server installed. If you install the REST server on the same host as the Ambari server, the http ports will conflict.

#### 4.3.11.1. Solution

In starting the REST server, use the -p option to set a custom port. Use the following command to start the REST server.

/usr/lib/hbase/bin/hbase-daemon.sh start rest -p <custom\_port\_number>

## 4.3.12. Problem: Multiple Ambari Agent processes are running, causing re-register

On a cluster host ps aux | grep ambari-agent shows more than one agent process running. This causes Ambari Server to get incorrect ids from the host and forces Agent to restart and re-register.

#### 4.3.12.1. Solution

On the affected host, kill the processes and restart.

- 1. Kill the Agent processes and remove the Agent PID files found here: /var/run/ ambari-agent/ambari-agent.pid.
- 2. Restart the Agent process:

ambari-agent start

## 4.3.13. Problem: Some graphs do not show a complete hour of data until the cluster has been running for an hour

When a cluster is first started, some graphs, like **Services View** -> **HDFS** and **Services View** -> **MapReduce**, do not plot a complete hour of data, instead showing data only for the

length of time the service has been running. Other graphs display the run of a complete hour.

#### 4.3.13.1. Solution

Let the cluster run. After an hour all graphs will show a complete hour of data.

## 4.3.14. Problem: After performing a cluster install the Nagios server is not started

The Nagios server is not started after a cluster install and you are unable to manage it from Ambari Web.

#### 4.3.14.1. Solution

- 1. Log into the Nagios server host.
- 2. Confirm that the Nagios server is not running. From a shell:

ps -ef | grep nagios

You should not see a Nagios process running.

3. Start the Nagios process manually. From a shell:

service nagios start

4. The server starts. You should be able to see that started state reflected in Ambari Web. You can now manage (start/stop) Nagios from Ambari Web.

## 4.3.15. Problem: A service with a customized service user is not appearing properly in Ambari Web

You are unable to monitor or manage a service in Ambari Web when you have created a customized service user name with a hyphen, for example, hdfs-user.

#### 4.3.15.1. Solution

Hypenated service user names are not supported. You must re-run the Ambari Install Wizard and create a different name.

## 4.3.16. Problem: Updated configuration changes are not pushed to client/gateway nodes

Currently configuration changes are only pushed to daemon running nodes, so any changes are not automatically pushed to client only nodes such as gateway nodes.

#### 4.3.16.1. Solution

Copy the files to the client nodes manually.

## 4.3.17. Problem: Trying to upgrade Ambari Server on SLES produces error

In some cases attempting to upgrade hdp\_mon\_nagios\_addons and hdp\_mon\_ganglia\_addons as part of the Ambari Server upgrade on SLES produces the following error for Nagios. The Ganglia error is almost exactly the same, and the solution is the same:

```
Refreshing service 'susecloud'.
Loading repository data...
Reading installed packages...
There is an update candidate for 'hdp_mon_nagios_addons', but it is from
different vendor.
    Use 'zypper install hdp_mon_nagios_addons-1.2.3.6-1.noarch' to install
this candidate.
Resolving package dependencies...
Nothing to do.
```

#### 4.3.17.1. Solution

The following workarounds should take care of the issue:

```
zypper install hdp_mon_nagios_addons-1.2.3.6-1.noarch
Refreshing service 'susecloud'.
Loading repository data...
Reading installed packages...
Resolving package dependencies...
Problem: cannot install both hdp_mon_nagios_addons-1.2.2.5-1.noarch and
hdp_mon_nagios_addons-1.2.3.6-1.noarch
Solution 1: install hdp_mon_nagios_addons-1.2.3.6-1.noarch (with vendor
change)
Hortonworks <ambari-group@hortonworks.com> -->
Solution 2: do not ask to install a solvable providing hdp_mon_nagios_addons
= 1.2.3.6-1
```

Choose from above solutions by number or cancel

Select Option 1.

## **5. Appendix: Installing Ambari Agents** Manually

In some situations you may decide you do not want to have the Ambari Install Wizard install and configure the Agent software on your cluster hosts automatically. In this case you can install the software manually.

**Before you begin**: on every host in your cluster download the HDP repository as described in Set Up the Bits.

## 5.1. RHEL/CentOS v. 5.x and 6.x

1. Install the EPEL repo.

yum install epel-release

2. Install the Ambari Agent

```
yum install ambari-agent
```

3. Using a text editor, cConfigure the Ambari Agent by editing the ambari-agent.ini file. For example:

```
vi /etc/ambari-agent/conf/ambari-agent.ini
[server]
hostname={your.ambari.server.hostname}
url_port=8440
secured_url_port=8441
```

4. Start the agent. The agent registers with the Server on start.

ambari-agent start

## 5.2. SLES

1. Install the Ambari Agent

```
zypper install ambari-agent
```

2. Configure the Ambari Agent by editing the ambari-agent.ini file.

```
vi /etc/ambari-agent/conf/ambari-agent.ini
```

```
[server]
hostname={your.ambari.server.hostname}
url_port=8440
secured_url_port=8441
```

3. Start the agent. The agent registers with the Server on start.

```
ambari-agent start
```

## 6. Appendix: Using Custom Hostnames

Use the following instructions to use custom hostnames in your cluster:

- 1. On the Install Options screen, select Perform Manual Registration for Ambari Agents.
- 2. Install the Agents manually as described in Installing Ambari Agents Manually.
- 3. For every host, create a script (for example named /tmp/hostname.sh) to echo the custom name you wish to use for that host. For example:

```
#!/bin/sh
echo <ambari_hostname>
```

4. With a text editor, open /etc/ambari-agent/conf/ambari-agent.ini on every host and add the following information:

#### Table 6.1. ambari-agent.ini

| Section  | Value                                                                                                    |
|----------|----------------------------------------------------------------------------------------------------|
| [server] | Change the hostname to the host for the Ambari Server.<br>This is the server that the Agent registers to.           |
| [agent]  | Add this line to the agent section:<br>hostname_script=/tmp/hostname.sh (or<br>whatever you have named your script) |

5. Add the hostnames to /etc/hosts on all nodes.

## 7. Appendix: Upgrading Operating Systems on an Ambari-based Hadoop Installation

Ambari requires specific versions of the files for components that it uses. There are three steps you should take to make sure that these versions continue to be available:

- Disable automatic OS updates
- Do not update any HDP components such as MySQL, Ganglia, etc.
- If you must perform an OS update, do a manual kernel update only.

# Appendix: Upgrading Ambari Server from 1.2.0/1.2.1/1.2.2/1.2.2.5/1.2.3.6/1.2.3.7 to 1.2.4

This process upgrades Ambari Server. It does not change the underlying Hadoop Stack. This is a fifteen step manual process.

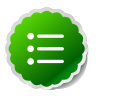

#### Note

You will need to know where the Nagios server is for Step 12. Use the **Services View-> Summary** panel to locate the host on which it is running, if necessary.

1. Stop the Ambari Server and all Ambari Agents. From the Ambari Server host:

ambari-server stop

From each Ambari Agent host:

ambari-agent stop

- 2. Get the new Ambari bits. Use wget to fetch the repository file and replace the old repo file with the new repo file on every host.
  - Fetch the new repo file:

For RHEL/CentOS 5

```
wget http://public-repo-1.hortonworks.com/ambari/centos5/1.x/updates/1.2.
4.9/ambari.repo
```

For RHEL/CentOS 6

```
wget http://public-repo-1.hortonworks.com/ambari/centos6/1.x/updates/1.2.
4.9/ambari.repo
```

For SLES 11

```
wget http://public-repo-1.hortonworks.com/ambari/susel1/1.x/updates/1.2.4.
9/ambari.repo
```

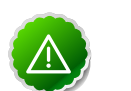

#### Important

Check your current directory before you download the new repo file to make sure that there are no previous versions of the file. If you do not, and a previous version exists, the new download will be saved with a numeric extension such as ambari.repo.1. Make sure that the version you copy is the new version.

• Replace the old repo file with the new repo file.

For RHEL/CentOS 5

cp ambari.repo /etc/yum.repos.d/ambari.repo

For RHEL/CentOS 6

cp ambari.repo /etc/yum.repos.d/ambari.repo

For SLES 11

cp ambari.repo /etc/zypp/repos.d/ambari.repo

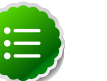

#### Note

If your cluster does not have access to the Internet, you need to set up a local repository with this data before you continue. See Configure the Local Repositories for more information.

- 3. Local repository installs only: Copy the old stacks definition file (/var/lib/ ambari-server/resources/stacks/HDPLocal/[1.2.0 or 1.2.1]/repos/ repoinfo.xml to a safe place. You will be using it in Step 9.
- 4. Upgrade Ambari Server. From the Ambari Server host:
  - RHEL/CentOS

```
yum clean all
yum upgrade ambari-server ambari-log4j
```

SLES

```
zypper clean
zypper up ambari-server ambari-log4j
```

- 5. Check for upgrade success:
  - As the process runs, the console should produce output similar, although not identical, to this:

```
Setting up Upgrade Process
Resolving Dependencies
--> Running transaction check
---> Package ambari-agent.x86_64 0:1.2.2.3-1 will be updated
---> Package ambari-agent.x86_64 0:1.2.2.4-1 will be updated ...
---> Package ambari-agent.x86_64 0:1.2.2.5-1 will be an update ...
```

Once the process is complete, check each host to make sure the new 1.2.4 files have been installed:

rpm -qa | grep ambari

• If the upgrade fails, the console should produce output similar to this:

```
Setting up Upgrade Process
No Packages marked for Update
```

6. Check to see if you have a folder named /etc/ambari-server/conf.save. If you do, rename it back:

mv /etc/ambari-server/conf.save /etc/ambari-server/conf

- 7. To save any customizations you may have made to the properties file, copy the following properties from the new properties file version named /etc/ambari-server/ conf/ambari.properties to the old properties file version named /etc/ambariserver/conf/ambari.properties.rpmsave.
  - jce\_policy.url
  - server.version.file
  - server.connection.max.idle.millis

Save the new ambari.properties to a backup folder and rename ambari.properties.rpmsave as ambari.properties.

8. Upgrade the Ambari Server schema. From the Ambari Server host:

ambari-server upgrade

9. Local repository installs only: Take the version of the repoinfo.xml file you copied in Step 3, and copy it back to /var/lib/ambari-server/resources/stacks/ HDPLocal/[1.2.0 or 1.2.1]/repos/repoinfo.xml.

10.Upgrade the Ambari Agent on all hosts. From each Ambari Agent host:

• RHEL/CentOS

yum upgrade ambari-agent ambari-log4j

SLES

zypper up ambari-agent ambari-log4j

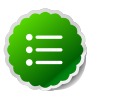

#### Note

If you get a warning that begins "There are some running programs that use files deleted by recent upgrade" you can ignore it.

11.Check to see if you have a file named /etc/ambari-agent/conf.save on each Agent host. If you do, rename it back. On each Agent host:

```
mv /etc/ambari-agent/conf.save /etc/ambari-agent/conf
```

- 12.Upgrade the Nagios and Ganglia addons package and restart. On the Nagios/Ganglia host:
  - RHEL/CentOS

```
yum upgrade hdp_mon_nagios_addons hdp_mon_ganglia_addons
service httpd restart
```

SLES

zypper up hdp\_mon\_nagios\_addons hdp\_mon\_ganglia\_addons
service apache2 restart

13Start the Server and the Agents on all hosts. From the Server host:

ambari-server start

From each Agent host:

ambari-agent start

14.Open Ambari Web. Point your browser to http://{your.ambari.server}:8080

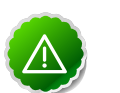

#### Important

You need to refresh your browser so that it loads the new version of the code. Hold the Shift key down while clicking the refresh button on the browser. If you have problems you may need to clear your browser cache manually and restart Ambari Server.

Use the Admin name and password you have set up to log in.

15.Re-start the Ganglia, Nagios, and MapReduce services. In Ambari Web.

- a. Go to the Services View and select each service.
- b. Use the Management Header to stop and re-start each service.

# 9. Appendix: Upgrading the HDP Stack from 1.2.0/1.2.1 to 1.3.0

The stack is the coordinated set of Hadoop components that you have installed. If you have a current instance of the 1.2.0/1.2.1 stack that was installed and managed by Ambari that you wish to upgrade to the current 1.3.0 version of the stack and to also upgrade to the 1.2.4 version of Ambari Server and Agents, use the following instructions. This insures that the upgraded stack can still be managed by Ambari.

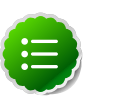

#### Note

If you have already upgraded to Ambari Server 1.2.4 and just wish to upgrade the HDP stack, you can skip Sections 9.2 and 9.3.

## 9.1. Preparing for the Upgrade

Use the following steps to prepare your system for the upgrade.

- 1. Use the **Services View** on the **Ambari Web** UI to stop all services, including MapReduce and all clients, running on HDFS. Do not stop HDFS yet.
- 2. Run fsck with the following flags and send the results to a log. The resulting file contains a complete block map of the file system. You use this log later to confirm the upgrade.

```
su $HDFS_USER
hadoop fsck / -files -blocks -locations > /tmp/dfs-old-fsck-1.log
```

where *\$HDFS\_USER* is the HDFS Service user (by default, hdfs).

3. Prepare other logs for comparing your system's state before and after the upgrade.

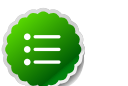

#### Note

You must be the HDFS service user (by default, hdfs) when you run these commands.

a. Capture the complete namespace of the filesystem. (The following command does a recursive listing of the root file system.)

```
su $HDFS_USER
hadoop dfs -lsr / > /tmp/dfs-old-lsr-1.log
```

where *\$HDFS\_USER* is the HDFS Service user (by default, hdfs).

b. Create a list of all the DataNodes in the cluster.

```
su $HDFS_USER
hadoop dfsadmin -report > /tmp/dfs-old-report-1.log
```

where *\$HDFS\_USER* is the HDFS Service user (by default, hdfs).

- c. Optional: copy all or unrecoverable only data stored in HDFS to a local file system or to a backup instance of HDFS.
- d. Optional: create the logs again and check to make sure the results are identical.
- 4. Save the namespace. You must be the HDFS service user to do this and you will need to put the cluster in Safe Mode.

hadoop dfsadmin -safemode enter hadoop dfsadmin -saveNamespace

- 5. Copy the following checkpoint files into a backup directory. You can find the directory by using the Services View in the UI. Select the HDFS service, the Configs tab, in the Namenode section, look up the property NameNode Directories. It will be on your NameNode host.
  - dfs.name.dir/edits
  - dfs.name.dir/image/fsimage
- 6. Stop HDFS. Make sure all services in the cluster are completely stopped.
- 7. If you are upgrading Hive, back up the Hive database.
- 8. Move the conf.save directory for Ambari server and agents to a back up location:

```
mv /etc/ambari-server/conf.save/ /etc/ambari-server/conf.save.bak
```

mv /etc/ambari-agent/conf.save/ /etc/ambari-agent/conf.save.bak

## 9.2. Setting Up the Ambari Repository

1. Stop Ambari Server. On the Server host:

```
ambari-server stop
```

2. Stop Ambari Agents. On each host:

```
ambari-agent stop
```

3. Upgrade the Ambari repository on all hosts and replace the old repo file with the new file:

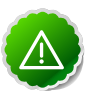

#### Important

Check your current directory before you download the new repo file to make sure that there are no previous versions of the file. If you do not, and a previous version exists, the new download will be saved with a numeric extension such as <code>ambari.repo.1</code>. Make sure that the version you copy is the new version.

• For RHEL/CentOS 5

```
wget http://public-repo-1.hortonworks.com/ambari/centos5/1.x/updates/1.2.
4.9/ambari.repo
```

cp ambari.repo /etc/yum.repos.d/ambari.repo

• For RHEL/CentOS 6

```
wget http://public-repo-1.hortonworks.com/ambari/centos6/1.x/updates/1.2.
4.9/ambari.repo
cp ambari.repo /etc/yum.repos.d/ambari.repo
```

• For SLES 11

```
wget http://public-repo-1.hortonworks.com/ambari/suse11/1.x/updates/1.2.4.
9/ambari.repo
cp ambari.repo /etc/zypp/repos.d/ambari.repo
```

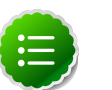

#### Note

If your cluster does not have access to the Internet, you need to set up a local repository with this data before you continue. See Configure the Local Repositories for more information. If you need tarballs to set your local repository up, they can be found here:

#### Table 9.1. Ambari tarball

| Platform          | Location                                                                              |
|-------------------|---------------------------------------------------------------------------------------|
| RHEL and CentOS 5 | http://public-repo-1.hortonworks.com/ambari/<br>centos5/ambari-1.2.4.9-centos5.tar.gz |
| RHEL and CentOS 6 | http://public-repo-1.hortonworks.com/ambari/<br>centos6/ambari-1.2.4.9-centos6.tar.gz |
| SLES 11           | http://public-repo-1.hortonworks.com/ambari/<br>centos6/ambari-1.2.4.9-centos6.tar.gz |

## 9.3. Upgrading Ambari Server and Agents

- Local repository installs only: Copy the old stacks definition file (/var/lib/ ambari-server/resources/stacks/HDPLocal/[1.2.0 or 1.2.1]/repos/ repoinfo.xml to a safe place. You will be using it in Step 7.
- 2. Upgrade the Server:
  - For RHEL/CentOS

```
yum clean all
yum upgrade ambari-server ambari-log4j
```

• For SLES

```
zypper clean
zypper up ambari-server ambari-log4j
```

- 3. Check for upgrade success:
  - As the process runs, the console should produce output similar, although not identical, to this:

```
Setting up Upgrade Process
Resolving Dependencies
```

```
--> Running transaction check
---> Package ambari-agent.x86_64 0:1.2.2.3-1 will be updated
---> Package ambari-agent.x86_64 0:1.2.2.4-1 will be an update ...
```

Once the process is complete, check each host to make sure the new files have been installed:

rpm -qa | grep ambari

• If the upgrade fails, the console should produce output similar to this:

```
Setting up Upgrade Process
No Packages marked for Update
```

4. Check to see if you have a folder named /etc/ambari-server/conf.save. If you do, rename it back:

```
mv /etc/ambari-server/conf.save /etc/ambari-server/conf
```

- 5. To save any customizations you may have made to the properties file, copy the following properties from the new properties file version named /etc/ambari-server/ conf/ambari.properties to the old properties file version named /etc/ambari-server/conf/ambari.properties.rpmsave.
  - jce\_policy.url
  - server.version.file
  - server.connection.max.idle.millis

Save the new ambari.properties to a backup folder and rename ambari.properties.rpmsave as ambari.properties.

6. Upgrade the schema for Ambari Server:

ambari-server upgrade

- 7. Local repository installs only: Take the version of the repoinfo.xml file you copied in Step 1, and copy it back to /var/lib/ambari-server/resources/stacks/ HDPLocal/[1.2.0 or 1.2.1]/repos/repoinfo.xml.
- 8. Upgrade the Agent on all hosts:
  - For RHEL/CentOS

```
yum upgrade ambari-agent ambari-log4j
```

• For SLES

zypper up ambari-agent ambari-log4j

9. Check to see if you have a folder named /etc/ambari-agent/conf.save on each Agent host. If you do, rename it back:

```
mv /etc/ambari-agent/conf.save /etc/ambari-agent/conf
```

10.Check to see if you have a file named ambari-agent.ini.rpmsave file. If you do, rename it back. On each Agent host:

```
mv /etc/ambari-agent/conf/ambari-agent.ini.rpmsave /etc/ambari-agent/conf/
ambari-agent.ini
```

11.Update the stack version in the Server database, depending on if you are using a local repository:

```
ambari-server upgradestack HDP-1.3.0
```

OR

ambari-server upgradestack HDPLocal-1.3.0

## 9.4. Upgrading the Stack

1. Upgrade the HDP repository on all hosts and replace the old repo file with the new file:

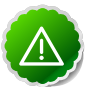

#### Important

The file you download is named hdp.repo. To function properly in the system, it must be named HDP.repo. Once you have completed the "mv" of the new repo file to the repos.d folder, make sure there is no file named hdp.repo anywhere in your repos.d folder.

• For RHEL/CentOS 5

```
wget http://public-repo-1.hortonworks.com/HDP/centos5/1.x/GA/1.3.0.0/hdp.
repo
```

mv hdp.repo /etc/yum.repos.d/HDP.repo

• For RHEL/CentOS 6

```
wget http://public-repo-1.hortonworks.com/HDP/centos6/1.x/GA/1.3.0.0/hdp.
repo
mv hdp.repo /etc/yum.repos.d/HDP.repo
```

• For SLES 11

```
wget http://public-repo-1.hortonworks.com/HDP/suse11/1.x/GA/1.3.0.0/hdp.
repo
```

mv hdp.repo /etc/zypp/repos.d/HDP.repo

- Upgrade the stack on all Agent hosts. Skip any components your installation does not use:
  - For RHEL/CentOS
    - a. Upgrade the following components:

```
yum upgrade "collectd*" "epel-release*" "gccxml*" "pig*" "hadoop*"
    "sqoop*"
    "zookeeper*" "hbase*" "hive*" "hcatalog*" "webhcat-tar*" oozie-
client
    hdp_mon_nagios_addons hdp_mon_ganglia_addons
```

b. Upgrade Oozie:

```
rpm -e --nopostun oozie-$old_version_number
yum install oozie
```

• For SLES

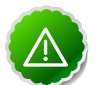

#### Important

When removing and installing **any** packages, rename those files that have .rpmsave extensions to their original name to retain any customized configs you may have made. Or you can use the configuration files you backed up before upgrading.

a. Upgrade the following components:

b. Upgrade ZooKeeper and HBase:

```
zypper update zookeeper-3.4.5.1.3.0.0
zypper remove zookeeper
zypper se -s zookeeper
```

You should see ZooKeeper v3.4.5.1.3.0.0 in the output.

Install ZooKeeper v3.4.5.1.3.0.0:

zypper install zookeeper-3.4.5.1.3.0.0

This command also uninstalls HBase. Now use the following to install HBase:

```
zypper install hbase-0.94.6.1.3.0.0
zypper update hbase
```

c. Upgrade Oozie:

```
rpm -e --nopostun oozie-$old_version_number
zypper update oozie-3.3.2.1.3.0.0
zypper remove oozie
zypper se -s oozie
```

You should see Oozie v3.3.2.1.3.0.0 in the output.

Install Oozie v3.3.2.1.3.0.0:

zypper install oozie-3.3.2.1.3.0.0

d. Upgrade Flume:

```
zypper update flume-1.3.1.1.3.0.0
zypper remove flume
zypper se -s flume
```

You should see Flume v1.3.1.1.3.0.0 in the output.

Install Flume v1.3.1.1.3.0.0:

zypper install flume-1.3.1.1.3.0.0

e. Upgrade Mahout:

```
zypper remove mahout
zypper se -s mahout
```

You should see Mahout v0.7.0.1.3.0.0 in the output.

Install Mahout v0.7.0.1.3.0.0:

```
zypper install mahout-0.7.0.1.3.0.0
```

- 3. Restart services. On all hosts in your cluster:
  - For RHEL/CentOS

service httpd restart

• For SLES:

service apache2 restart

4. Start the Ambari Server. On the Server host:

ambari-server start

5. Start each Ambari Agent. On all Agent hosts:

ambari-agent start

Because the file system version has now changed you must start the NameNode manually:

```
sudo su -l hdfs -c "/usr/lib/hadoop/bin/hadoop-daemon.sh start namenode -
upgrade"
```

7. Track the status of the upgrade:

hadoop dfsadmin -upgradeProgress status

Continue tracking until you see

```
Upgrade for version -44 has been completed.
Upgrade is not finalized.
```

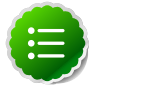

#### Note

You finalize the upgrade later.

- 8. Use **Services View** on **Ambari Web** to start the HDFS service. This starts the SecondaryNameNode and the DataNodes.
- 9. After the DataNodes are started, HDFS exits safemode. To monitor the status:

```
hadoop dfsadmin -safemode get
```

When HDFS exits safemode, this is displayed

Safe mode is OFF

- 10.Make sure that the HDFS upgrade was successful. Go through steps 2 and 3 in Section 9.1 to create new versions of the logs and reports. Substitute "new" for "old" in the file names as necessary
- 11.Compare the old and new versions of the following:
  - dfs-old-fsck-1.log versus dfs-new-fsck-1.log.

The files should be identical unless the hadoop fsck reporting format has changed in the new version.

• dfs-old-lsr-1.log versus dfs-new-lsr-1.log.

The files should be identical unless the the format of hadoop fs -lsr reporting or the data structures have changed in the new version.

• dfs-old-report-1.log versus fs-new-report-1.log

Make sure all DataNodes previously belonging to the cluster are up and running.

12.Use the Services View on Ambari Web to start all services in the following order:

- a. HDFS
- b. Ganglia
- c. Nagios
- d. ZooKeeper
- e. MapReduce
- f. HBase
- g. Hive
- h. Oozie
- i. WebHCat
- 13. The upgrade is now fully functional but not yet finalized. Using the finalize comand removes the previous version of the NameNode and DataNode's storage directories.

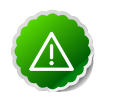

#### Important

Once the upgrade is finalized, the system cannot be rolled back. Usually this step is not taken until a thorough testing of the upgrade has been performed.

The upgrade must be finalized, however, before another upgrade can be performed.

To finalize the upgrade:

su *\$HDFS\_USER* hadoop dfsadmin -finalizeUpgrade

where *\$HDFS\_USER* is the HDFS Service user (by default, hdfs).

## **10. Appendix: Configuring Ports**

The tables below specify which ports must be opened for which ecosystem components to communicate with each other. Make sure the appropriate ports are opened before you install Hadoop.

- HDFS Ports
- MapReduce Ports
- Hive Ports
- HBase Ports
- WebHCat Port
- Ganglia Ports
- MySQL Ports

## **10.1. HDFS Ports**

The following table lists the default ports used by the various HDFS services.

#### Table 10.1. HDFS Ports

| Service                         | Servers                                                                                                    | Default<br>Ports<br>Used                                  | Protocol         | Description                                                | Need<br>End User<br>Access?                                                        | Configuration Parameters                     |
|---------------------------------|----------------------------------------------------------------------------------------------------|-----------------------------------------------------------|------------------|------------------------------------------------------------|------------------------------------------------------------------------------------|----------------------------------------------|
| NameNode<br>WebUI               | bde Master 50070 http Web UI Yes<br>Nodes (NameNode and any back-up NameNodes) http Web UI Yes<br>to look at (Typically current admins, status of Dev/<br>HDFS, Support teams) file system | Yes<br>(Typically<br>admins,<br>Dev/<br>Support<br>teams) | dfs.http.address |                                                            |                                                                                    |                                              |
|                                 |                                                                                                    | 50470                                                     | https            | Secure<br>http<br>service                                  |                                                                                    | dfs.https.address                            |
| NameNode<br>metadata<br>service | Master<br>Nodes<br>(NameNode<br>and any<br>back-up<br>NameNode                                                                                                    | 8020/9000<br>e<br>s)                                      | IPC              | File system<br>metadata<br>operations                      | Yes (All<br>clients<br>who<br>directly<br>need to<br>interact<br>with the<br>HDFS) | Embedded in URI specified by fs.default.name |
| DataNode                        | All Slave<br>Nodes                                                                                                    | 50075                                                     | http             | DataNode<br>WebUI<br>to access<br>the status,<br>logs etc. | ode Yes<br>(Typically<br>admins,<br>sus, Dev/<br>Support                           | dfs.datanode.http.address                    |
|                                 |                                                                                                    | 50475 https                                               | https            | Secure<br>http<br>service                                  | teams)                                                                             | dfs.datanode.https.address                   |
|                                 |                                                                                                    | 50010                                                     |                  | Data<br>transfer                                           |                                                                                    | dfs.datanode.address                         |

| Service               | Servers                                                             | Default<br>Ports<br>Used | Protocol | Descriptior                               | Need<br>End User<br>Access? | Configuration Parameters   |
|-----------------------|---------------------------------------------------------------------|--------------------------|----------|-------------------------------------------|-----------------------------|----------------------------|
|                       |                                                                     | 50020                    | IPC      | Metadata operations                       | No                          | dfs.datanode.ipc.address   |
| Secondary<br>NameNode | Secondary<br>NameNode<br>and any<br>backup<br>Secondary<br>NameNode | 50090                    | http     | Checkpoint<br>for<br>NameNode<br>metadata | No                          | dfs.secondary.http.address |

## **10.2. MapReduce Ports**

The following table lists the default ports used by the various MapReduce services.

| Service                                      | Servers                                                                                | Default<br>Ports<br>Used | Protocol | Descriptior                                              | Need<br>End User<br>Access?                                                                                            | Configuration Parameters                           |             |
|----------------------------------------------|----------------------------------------------------------------------------------------|--------------------------|----------|----------------------------------------------------------|----------------------------------------------------------------------------------------------------|----------------------------------------------------|-------------|
| JobTracker<br>WebUI                          | Master<br>Nodes<br>(JobTracker<br>Node and<br>any back-<br>up Job-<br>Tracker<br>node) | 50030                    | http     | Web<br>UI for<br>JobTracker                              | Yes                                                                                                    | mapred.job.tracker.http.ac                         | dress       |
| JobTracker                                   | Master<br>Nodes<br>(JobTracker<br>Node)                                                | 8021                     | IPC      | For job<br>submissions                                   | Yes (All<br>clients<br>who<br>need to<br>submit the<br>MapReduce<br>jobs<br>including<br>Hive, Hive<br>server,<br>Pig) | Embedded in URI specified by<br>mapred.job.tracker |             |
| Task-<br>Tracker<br>Web<br>UI and<br>Shuffle | All Slave<br>Nodes                                                                     | 50060                    | http     | DataNode<br>Web UI<br>to access<br>status,<br>logs, etc. | Yes<br>(Typically<br>admins,<br>Dev/<br>Support<br>teams)                                                              | <pre>mapred.task.tracker.http.a</pre>              | ddress      |
| History<br>Server<br>WebUI                   |                                                                                        | 51111                    | http     | Web UI<br>for Job<br>History                             | Yes                                                                                                    | mapreduce.history.server.h                         | ttp.address |

#### Table 10.2. MapReduce Ports

## **10.3. Hive Ports**

The following table lists the default ports used by the various Hive services.

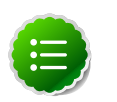

#### Note

Neither of these services is used in a standard HDP installation.

| Service           | Servers                                                        | Default<br>Ports<br>Used | Protocol | Descriptior                                                                        | Need<br>End User<br>Access?                                                                                                    | Configuration Parameters |
|-------------------|----------------------------------------------------------------|--------------------------|----------|------------------------------------------------------------------------------------|----------------------------------------------------------------------------------------------------|--------------------------|
| Hive<br>Server2   | Hive<br>Server<br>machine<br>(Usually<br>a utility<br>machine) | 10000                    | thrift   | Service for<br>programati<br>(Thrift/<br>JDBC)<br>connecting<br>to Hive            | Yes<br><b>cfdli</b> jents<br>who need<br>to connect<br>to Hive<br>either<br>programati<br>or<br>through<br>UI SQL<br>tools that<br>use JDBC) | ENV Variable HIVE_PORT   |
| Hive<br>Metastore |                                                                | 9083                     | thrift   | Service for<br>accesing<br>metadata<br>about<br>Hive<br>tables and<br>partitions.* | Yes<br>(Clients<br>that run<br>Hive,<br>Pig and<br>potentially<br>M/R jobs<br>that use<br>HCatalog)                                          | hive.metastore.uris      |

#### **Table 10.3. Hive Ports**

\* To change the metastore port, use this hive command: hive --service metastore -p port\_number

## **10.4. HBase Ports**

The following table lists the default ports used by the various HBase services.

| Service                   | Servers                                                                                          | Default<br>Ports<br>Used | Protocol | Description                                                                                                    | Need<br>End User<br>Access?  | Configuration Parameters |
|---------------------------|--------------------------------------------------------------------------------------------------|--------------------------|----------|----------------------------------------------------------------------------------------------------|------------------------------|--------------------------|
| HMaster                   | Master<br>Nodes<br>(HBase<br>Master<br>Node and<br>any back-<br>up HBase<br>Master<br>node)      | 60000                    |          |                                                                                                    | Yes                          | hbase.master.port        |
| HMaster<br>Info Web<br>UI | Master<br>Nodes<br>(HBase<br>master<br>Node and<br>back up<br>HBase<br>Master<br>node if<br>any) | 60010                    | http     | The port<br>for the<br>HBase-<br>Master<br>web UI.<br>Set to -1<br>if you do<br>not want<br>the info<br>server to<br>run. | Yes                          | hbase.master.info.por    |
| Region<br>Server          | All Slave<br>Nodes                                                                               | 60020                    |          |                                                                                                    | Yes<br>(Typically<br>admins, | hbase.regionserver.pc    |

#### Table 10.4. HBase Ports

| Service          | Servers                   | Default<br>Ports<br>Used | Protocol | Descriptior                                                                                                    | Need<br>End User<br>Access?                               | Configuration Parameters   |           |
|------------------|---------------------------|--------------------------|----------|----------------------------------------------------------------------------------------------------|-----------------------------------------------------------|----------------------------|-----------|
|                  |                           |                          |          |                                                                                                    | dev/<br>support<br>teams)                                 |                            |           |
| Region<br>Server | All Slave<br>Nodes        | 60030                    | http     |                                                                                                    | Yes<br>(Typically<br>admins,<br>dev/<br>support<br>teams) | hbase.regionserver.info.po | rt        |
|                  | All<br>ZooKeeper<br>Nodes | 2888                     |          | Port<br>used by<br>ZooKeeper<br>peers<br>to talk<br>to each<br>other.See<br>here for<br>more<br>information    | No                                                        | hbase.zookeeper.peerport   |           |
|                  | All<br>ZooKeeper<br>Nodes | 3888                     |          | Port<br>used by<br>ZooKeeper<br>peers<br>to talk<br>to each<br>other.See<br>here for<br>more<br>information    | n.                                                        | hbase.zookeeper.leaderport |           |
|                  |                           | 2181                     |          | Property<br>from<br>ZooKeeper<br>config<br>zoo.cfg.<br>The<br>port at<br>which the<br>clients will<br>connect. | 's                                                        | hbase.zookeeper.property.c | lientPort |

## 10.5. WebHCat Port

The following table lists the default port used by the WebHCat service.

#### Table 10.5. WebHCat Port

| Service        | Servers                | Default<br>Ports Used | Protocol | Description                                                   | Need<br>End User<br>Access? | Configuration Parameters |
|----------------|------------------------|-----------------------|----------|---------------------------------------------------------------|-----------------------------|--------------------------|
| WebHCat Server | Any utility<br>machine | 50111                 | http     | Web API on top<br>of HCatalog and<br>other Hadoop<br>services | Yes                         | templeton.port           |

## **10.6. Ganglia Ports**

The following table lists the default ports used by the various Ganglia services.

#### Table 10.6. Ganglia Ports

| Service | Servers            | Default<br>Ports<br>Used | Protocol | Descriptior                | Need<br>End User<br>Access? | Configuration Parameters |
|---------|--------------------|--------------------------|----------|----------------------------|-----------------------------|--------------------------|
|         | Ganglia<br>server  | 8660/61/62               | 2/63     | For<br>gmond<br>collectors |                             |                          |
|         | All Slave<br>Nodes | 8660                     |          | For<br>gmond<br>agents     |                             |                          |
|         | Ganglia<br>server  | 8651                     |          | For<br>ganglia<br>gmetad   |                             |                          |

## 10.7. MySQL Port

The following table lists the default port used by the MySQL service.

#### Table 10.7. MySQL Port

| Service | Servers                     | Default<br>Ports<br>Used | Protocol | Description | Need<br>End User<br>Access? | Configuration Parameters |
|---------|-----------------------------|--------------------------|----------|-------------|-----------------------------|--------------------------|
| MySQL   | MySQL<br>database<br>server | 3306                     |          |             |                             |                          |

## **11. Appendix: Moving the Ambari Server**

Use the following instructions to transfer the Ambari Server to a new host.

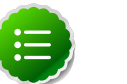

Note

These steps describe moving the Ambari Server when it uses the default PostgreSQL database. If you are using a non-default database for Ambari (such as Oracle), adjust the database backup, restore and stop/start procedures to match that database.

- 1. Back up all current data from the original Ambari Server and MapReduce databases.
- 2. Update all Agents to point to the new Ambari Server.
- 3. Install the Server on a new host and populate databases with information from original Server.

## 11.1. Back up Current Data

1. Stop the original Ambari Server.

ambari-server stop

2. Create a directory to hold the database backups.

cd /tmp mkdir dbdumps cd dbdumps/

3. Create the database backups.

```
pg_dump -U $AMBARI-SERVER-USERNAME ambari > ambari.sql Password: $AMBARI-
SERVER-PASSWORD
pg_dump -U $MAPRED-USERNAME ambarirca > ambarirca.sql Password: $MAPRED-
PASSWORD
```

Substitute the usernames and passwords you created when you installed Ambari. The default values are ambari-server/bigdata and mapred/mapred.

## **11.2. Update Agents**

1. On each Agent node, stop the Agent.

ambari-agent stop

2. Remove old Agent certificates.

```
rm /var/lib/ambari-agent/keys/*
```

3. Using a text editor, edit /etc/ambari-agent/conf/ambari-agent.ini to point to the new host.

[server]

```
hostname=$NEW FULLY.QUALIFIED.DOMAIN.NAME
url_port=8440
secured_url_port=8441
```

## **11.3. Install New Server and Populate the Databases**

- 1. On the new host, install the Server as described in Running the Installer, Sections 2.1 and 2.2.
- 2. Stop the Server so that you can copy the old database data to the new Server.

ambari-server stop

3. Restart the PostgreSQL instance.

service postgresql restart

4. Open the PostgreSQL interactive terminal.

su – postgres psql

5. Using the interactive terminal, drop the databases created by the fresh install.

drop database ambari; drop database ambarirca;

6. Check to make sure the databases have been dropped.

/list

The databases should not be listed.

7. Create new databases to hold the transferred data.

create database ambari; create database ambarirca;

8. Exit the interactive terminal

^d

9. Copy the saved data from Back up Current Data to the new Server.

```
cd /tmp
scp -i <ssh-key> root@<original-server>/tmp/dbdumps/*.sql/tmp
(Note: compress/transfer/uncompress as needed from source to dest)
psql -d ambari -f /tmp/ambari.sql
psql -d ambarirca -f /tmp/ambarirca.sql
```

10 Start the new Server.

<exit to root> ambari-server start

11.On each Agent host, start the Agent.

ambari-agent start

12.Open Ambari Web. Point your compatible browser to:

<new\_Ambari\_Server>:8080

13.Go to Services -> MapReduce and use the Management Header to Stop and Start the MapReduce service.

14Start other services as necessary.

The new Server is ready to use.

## **12. Appendix: Using Non-Default** Databases

Use the following instructions to prepare a non-default database for Hive/HCatalog, Oozie, or Ambari. You **must** complete these instructions before you setup the Ambari Server by running ambari-server setup.

## **12.1. Hive/HCatalog**

- 1. On the Hive Metastore machine, install the appropriate JDBC .jar file:
  - For Oracle:
    - a. Download the Oracle JDBC (OJDBC) driver from http://www.oracle.com/ technetwork/database/features/jdbc/index-091264.html.

Select Oracle Database 11g Release 2 - ojdbc6.jar

b. Copy the .jar file to the Java share directory

cp ojdbc6.jar /usr/share/java

- c. Make sure the .jar file has the appropriate permissions 644.
- For MySQL:
  - a. Install the connector.
    - RHEL/CentOS

yum install mysql-connector-java-5.0.8-1

• SLES

zypper install mysql-connector-java-5.0.8-1

b. Confirm that the MySQL .jar file is in the Java share directory

ls /usr/share/java/mysql-connector-java.jar

- c. Make sure the .jar file has the appropriate permissions 644.
- 2. Create a user for Hive and grant it permissions:
  - For Oracle, create the Hive user and grant it database permissions:

```
# sqlplus sys/root as sysdba
SQL> CREATE USER $HIVEUSER IDENTIFIED BY $HIVEPASSWORD;
SQL> GRANT SELECT_CATALOG_ROLE TO $HIVEUSER;
SQL> GRANT CONNECT, RESOURCE TO $HIVEUSER;
SQL> QUIT;
```

Where *\$HIVEUSER* is the Hive user name and *\$HIVEPASSWORD* is the Hive user password.

• For MySQL, create the Hive user and grant it database permissions

```
# mysql -u root -p
mysql> CREATE USER `$HIVEUSER'@'%' IDENTIFIED BY `$HIVEPASSWORD';
mysql> GRANT ALL PRIVILEGES ON *.* TO `$HIVEUSER'@'%';
mysql> flush privileges;
```

Where *\$HIVEUSER* is the Hive user name and *\$HIVEPASSWORD* is the Hive user password.

- 3. For Oracle only: Load the Hive Metastore Schema
  - The Hive Metastore database schema must be pre-loaded into your Oracle database using the schema script:

```
sqlplus $HIVEUSER/$HIVEPASSWORD < hive-schema-0.10.0.oracle.sql</pre>
```

The file hive-schema-0.10.0.oracle.sql is found in the /var/lib/ambariserver/resources/ directory of the Ambari Server machine, once you have completed the Set Up the Bits step in the install process.

### **12.1.1. Troubleshooting Hive/HCatalog**

Use these entries to help you troubleshoot any issues you might have installing Hive/ HCatalog with non-default databases.

#### **12.1.1.1. Problem: Hive Metastore Install Fails Using Oracle**

Check the install log:

cp /usr/share/java/\${jdbc\_jar\_name} \${target}] has failures: true

The Oracle JDBC .jar file cannot be found.

#### 12.1.1.1.1. Soution

Make sure the file is in the appropriate directory on the Hive Metastore server and click **Retry**.

## 12.1.1.2. Problem: Install Warning when "Hive Check Execute" Fails Using Oracle

Check the install log:

```
java.sql.SQLSyntaxErrorException: ORA-01754:
a table may contain only one column of type LONG
```

The Hive Metastore schema was not properly loaded into the database.

#### 12.1.1.2.1. Soution

Complete the install with the warning. Check your database to confirm the Hive Metastore schema is loaded. Once in the Ambari Web GIU, browse to **Services** > **Hive/HCat**. Use the

Management Header to re-run the smoke test (Maintenance ->Run Smoke Test) to check that the schema is correctly in place.

### 12.2. Oozie

- 1. On the Oozie Server machine, install the appropriate JDBC .jar file:
  - For Oracle:
    - a. Download the Oracle JDBC (OJDBC driver from http://www.oracle.com/ technetwork/database/features/jdbc/index-091264.html.

Select Oracle Database 11g Release 2 - ojdbc6.jar

b. Copy the .jar file to the Java share directory

cp ojdbc6.jar /usr/share/java

- c. Make sure the .jar file has the appropriate permissions 644.
- For MySQL:
  - a. Install the connector.
    - RHEL/CentOS

```
yum install mysql-connector-java-5.0.8-1
```

• SLES

```
zypper install mysql-connector-java-5.0.8-1
```

b. Confirm that the MySQL .jar file is in the Java share directory

```
ls /usr/share/java/mysql-connector-java.jar
```

- c. Make sure the .jar file has the appropriate permissions 644.
- 2. Create a user for Oozie and grant it permissions:
  - For Oracle, create the Oozie user and grant it database permissions:

```
# sqlplus sys/root as sysdba
SQL> CREATE USER $00ZIEUSER IDENTIFIED BY $00ZIEPASSWORD;
SQL> GRANT ALL PRIVILEGES TO $00ZIEUSER;
SQL> QUIT;
```

Where *\$00ZIEUSER* is the Oozie user name and *\$00ZIEPASSWORD* is the Oozie user password.

- For MySQL
  - a. Create the Oozie user and grant it database permissions:

```
# mysql -u root -p
mysql> CREATE USER `$00ZIEUSER'@'%' IDENTIFIED BY `$00ZIEPASSWORD';
mysql> GRANT ALL PRIVILEGES ON *.* TO `$00ZIEUSER'@'%';
```

mysql> flush privileges;

Where *\$00ZIEUSER* is the Oozie user name and *\$00ZIEPASSWORD* is the Oozie user password.

b. Create the Oozie database:

```
# mysql -u root -p
mysql> CREATE DATABASE oozie;
```

#### **12.2.1. Troubleshooting Oozie**

Use these entries to help you troubleshoot any issues you might have installing Oozie with non-default databases.

#### **12.2.1.1. Problem: Oozie Server Install Fails Using MySQL**

Check the install log:

```
cp /usr/share/java/mysql-connector-java.jar
/usr/lib/oozie/libext/mysql-connector-java.jar]
has failures: true
```

The MySQL JDBC .jar file cannot be found.

#### 12.2.1.1.1. Soution

Make sure the file is in the appropriate directory on the Oozie server and click Retry.

#### **12.2.1.2. Problem: Oozie Server Install Fails Using Oracle or MySQL**

Check the install log:

```
Exec[exec cd /var/tmp/oozie &&
/usr/lib/oozie/bin/ooziedb.sh create -sqlfile oozie.sql -run ]
has failures: true
```

Oozie was unable to connect to the database or was unable to successfully setup the schema for Oozie.

#### 12.2.1.2.1. Soution

Check the database connection settings provided during the **Customize Services** step in the install wizard by browsing back to **Customize Services** -> **Oozie**. After confirming (and adjusting) your database settings, proceed forward with the install wizard.

If the Install Oozie Server continues to fail, get more information by connecting directly to the Oozie server and executing the following command as *\$OOZIEUSER*:

```
su oozie
/usr/lib/oozie/bin/ooziedb.sh create -sqlfile oozie.sql -run
```

## 12.3. Ambari

1. On the Ambari Server machine, install the Oracle JDBC .jar file:

a. Download the Oracle JDBC (OJDBC) driver from http://www.oracle.com/ technetwork/database/features/jdbc/index-091264.html.

Select Oracle Database 11g Release 2 - ojdbc6.jar

b. Copy the .jar file to the Java share directory

cp ojdbc6.jar /usr/share/java

- c. Make sure the .jar file has the appropriate permissions 644.
- 2. Create the Ambari user, password, and tablespace, and grant the account database permissions:

Where *\$AMBARIUSER* is the Ambari user name and *\$AMBARIPASSWORD* is the Ambari user password.

- 3. Load the Ambari Server schema:
  - To set up Ambari Server to load the schema automatically:
    - a. Download the Oracle Instant Client (for Linux x-86 or x86-64), Basic and the Instant Client Package SQL\*Plus, version 11.2.0.3.0, on the Ambari Server host.

For information on the Oracle Database Instant Client, see here. To download the x86 client, see here. To download the x86-64 client, see here.

b. Extract the zip files on your Ambari Server

```
mkdir /home/oracle
cd /home/oracle
unzip /tmp/instantclientsqlpluslinux.x6411.2.0.3.0.zip
unzip /tmp/instantclientbasiclinux.x6411.2.0.3.0.zip
```

c. Update your PATH and LD\_LIBRARY\_PATH variables. For example, in BASH:

```
export PATH=/home/oracle/instantclient_11_2:${PATH}
export LD_LIBRARY_PATH=/home/oracle/instantclient_11_2:
${LD_LIBRARY_PATH}
```

• To load the schema manually, create the Ambari Server schema by running a script:

```
sqlplus $AMBARIUSER/$AMBARIPASSWORD <
/var/lib/ambari-server/resources/Ambari-DDL-Oracle-CREATE.sql
```

The file Ambari-DDL-Oracle-CREATE.sql is found in the /var/lib/ambariserver/resources/ directory of the Ambari Server machine, once you have completed the Set Up the Bits step in the install process.

#### **12.3.1. Troubleshooting Ambari**

Use these entries to help you troubleshoot any issues you might have installing Ambari with an existing Oracle database.

#### 12.3.1.1. Problem: Ambari Server Fails to Start: No Driver

Check /var/log/ambari-server/ambari-server.log for:

```
ExceptionDescription:Configurationerror.
Class[oracle.jdbc.driver.OracleDriver] not found.
```

The Oracle JDBC .jar file cannot be found.

#### 12.3.1.1.1. Soution

Make sure the file is in the appropriate directory on the Ambari server and re-run ambariserver setup. See Step one above.

#### 12.3.1.2. Problem: Ambari Server Fails to Start: No Connection

Check /var/log/ambari-server/ambari-server.log for:

The Network Adapter could not establish the connection Error Code: 17002

Ambari Server cannot connect to the database.

#### 12.3.1.2.1. Soution

Confirm the database host is reachable from the Ambari Server and is correctly configured by reading /etc/ambari-server/conf/ambari.properties

```
server.jdbc.url=jdbc:oracle:thin:
    @oracle.database.hostname:1521/ambaridb
server.jdbc.rca.url=jdbc:oracle:thin:
    @oracle.database.hostname:1521/ambaridb
```

#### 12.3.1.3. Problem: Ambari Server Fails to Start: Bad Username

Check /var/log/ambari-server/ambari-server.log for:

```
Internal Exception: java.sql.SQLException: ORA01017: invalid username/password; logon denied
```

You are using an invalid username/password.

#### 12.3.1.3.1. Soution

Confirm the user account is set up in the database and has the correct privileges. See Step 2 above.

#### 12.3.1.4. Problem: Ambari Server Fails to Start: No Schema

Check /var/log/ambari-server/ambari-server.log for:

Internal Exception: java.sql.SQLSyntaxErrorException: ORA00942: table or view does not exist

The schema has not been loaded.

#### 12.3.1.4.1. Soution

Confirm you have loaded the database schema. See Step 3 above.